管理 Web 操作マニュアル

<u>第 17 版</u>

### 株式会社アプラス

2024年6月

#### 目 次

| 1. | 管理者画面へのログイン          | • | • | • | • | • | • | • | • | • | • | • • | • | • | • | • | • | • | • | • | • 2 | 2  |
|----|----------------------|---|---|---|---|---|---|---|---|---|---|-----|---|---|---|---|---|---|---|---|-----|----|
| 2. | カード発行(カード利用者登録手順)    | • | • | • | • | • | • | • | • | • | • | • • | • | • | • | • | • | • | • | • | • [ | 5  |
| 3. | カードへのチャージ(残高管理)      | • | • | • | • | • | • | • | • | • | • | • • | • | • | • | • | • | • | • | • | • ( | Э  |
| 4. | カード残高の清算処理(残高管理)     | • | • | • | • | • | • | • | • | • | • | ••• | • | • | • | • | • | • | • | • | • ] | 12 |
| 5. | カード不要時の対応方について       | • | • | • | • | • | • | • | • | • | • | • • | • | • | • | • | • | • | • | • | •   | 15 |
| 6. | カード利用者:会員専用ページへのログイン | • | • | • | • | • | • | • | • | • | • |     |   | • | • | • | • | • | • | • | •   | 15 |

## 1. 【管理者画面へのログイン】

はじめてログインするときは、③ログイン画面で ID/PW を入力後に⑥パスワード変更画面に遷移します。 2回目以降のログインの際は③ログイン画面で ID/PW を入力するだけです。

- ① Microsoft Internet Explorer を起動します。
- ② 管理画面のアドレス (<u>https://biz-mgr.moneytg.aplus.co.jp/</u>)

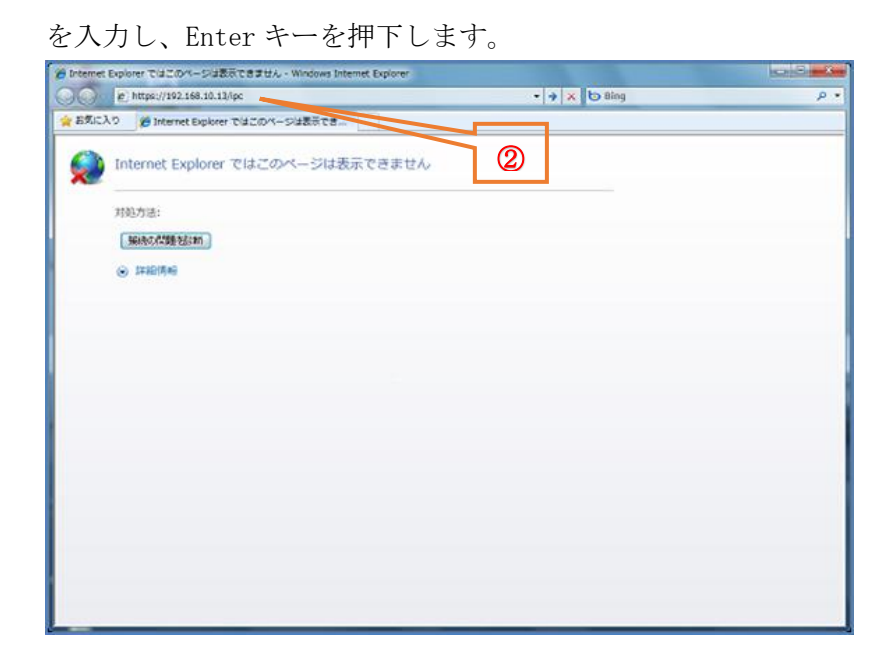

③ ログイン画面が表示されます。

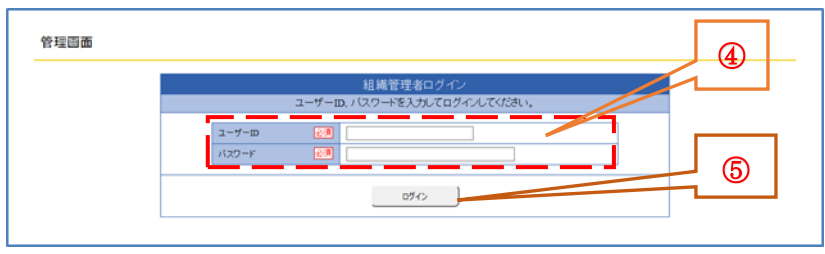

- ④ 管理者様にご郵送いたしました書面に記載のユーザーID、仮パスワードを入力します。
- ⑤ 入力が終わったら、「ログイン」ボタンを押下します。

⑥ パスワード変更画面が表示されます。

| 管理画面      | 広心上来る 30000001<br>編集名 第二の一変素写<br>ログイン中ユーザ:山田大都補                                                                                    |
|-----------|----------------------------------------------------------------------------------------------------|
| >新パスワード入力 |                                                                                                    |
|           | 新パフワードネカ                                                                                                    |
|           | 額人リンフワートを入力してください。                                                                                                    |
|           |                                                                                                    |
|           |                                                                                                    |
|           | 15/127-F 201                                                                                                    |
|           | 新ルスワード確認                                                                                                    |
|           | ※12ワードは、新治から34世家での単角英級記号文字で入力して下さい。 ※お次末、長い文字の側伝い道路の文字を扱い「スワードを入力して下さい。 (24号の)の用いて超かれます。 ※使用可能な文字は以下の通りです。                         |
|           | - 約年: 0.1244/979<br>- 発生文学: - AGDEFGRURLIANOPORSTUV10/YZ<br>- 発行文学: - Modefghightenoporteri vroyz<br>- 紀分: 「コメ51x4()~~~③(: 〕/~*)*_ |
|           | <b>实更</b> 実行                                                                                                    |

⑦ 旧パスワード(はじめてログインするときは初期パスワード/仮パスワード発行時は仮パスワード)と新パスワード(半角英小文字、大文字、数字・半角記号、8~32 桁)を入力します。

| ×=                                   |   |
|--------------------------------------|---|
| 新パスワードは数字、英小文字、英大文字を含み、過去 4 世代前までの   | i |
| パスワードと異なるパスワードを設定する必要があります。          |   |
| <u>使用可能な文字は以下の通りです。</u>              |   |
| 数字 : 0123456789                      |   |
| 英大文字 : ABCDEFGHIJKLMNOPQRSTUVWXYZ    |   |
| 英小文字 : abcdefghijklmnopqrstuvwxyz    |   |
| 記号 : !″#\$%&'()=~ -^¥@[;:],./`{+*}?_ | ļ |
|                                      |   |

⑧ 「変更実行」ボタンを押下します。以下メッセージ画面が表示されます。

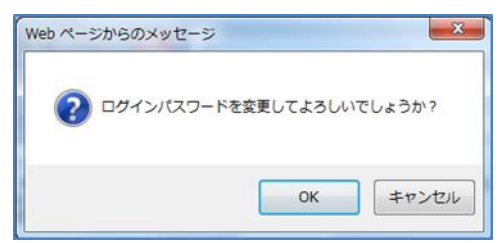

「OK」ボタンを押下します。

#### ⑩ はじめてログインする場合

⑪ 仮パスワードを変更後の通常時は以下に遷移。

TOPX=1- 09791-

法人組織情報管理画面に遷移。

|                                                                                                    |                                                                                                    |                            | 法人用                                        | 藏情報管理     |                                                                                                    |                    |                      |                                          |     | > e207 6 7296 × 1 1 1 | s      |                  |
|----------------------------------------------------------------------------------------------------|----------------------------------------------------------------------------------------------------|----------------------------|--------------------------------------------|-----------|----------------------------------------------------------------------------------------------------|--------------------|----------------------|------------------------------------------|-----|-----------------------|--------|------------------|
|                                                                                                    | 法人                                                                                                    | 相權情報と                      | 居現者情報・カード利                                 | 明若情報の相当   | 自、および各種                                                                                                    | 作在行入谋す。            |                      |                                          |     |                       |        | 組織管理者メニュー        |
| 回用者傳輸管理一由                                                                                                    | a. Millia School al                                                                                                    | INTERNICISES IN            | ID TREAMEN                                 | 190       |                                                                                                    |                    |                      |                                          |     |                       |        | 実施する業務を遭折してくたさい。 |
| カード利用者情報                                                                                                    | 褶埋                                                                                                    |                            |                                            |           |                                                                                                    |                    |                      |                                          |     |                       |        | 这人把她看吸冒理         |
| 全动作中1~30件目ま                                                                                                    | (行義子)                                                                                                    | No. of Concession, Name    | 10000000                                   |           |                                                                                                    | Contraction of the | < 顧初                 | 111214                                   |     |                       |        | 322010           |
| No RECEPT                                                                                                    | 86(0))                                                                                                    | (THE-                      | 生産月日                                       | 1074.34D  | 40.5 mm                                                                                                    | EIS 942            | 8-279221             | 101                                      |     |                       |        |                  |
| 2 0.8.2.5                                                                                                    | カイインジロウ                                                                                                    | 1111111122                 | 1970(%\$\$\$43)#02/901                     | B AA22222 | 00-000-0000                                                                                                    | 000-0000-0000      | werlogeousple.com    | 10 10 10 10 10 10 10 10 10 10 10 10 10 1 | -   |                       |        | 新/(20-15)力       |
| 3 会用三部                                                                                                    | カイインサプロウ                                                                                                    | 1111111133                 | 1970(1008343) 4003/101                     | B AA33333 | 06-000-0000                                                                                                    | 000-0000-0000      | user03@enacepte.com  | 10.0                                     |     |                       |        | 2000/000-8       |
| 4 GM 220                                                                                                    | 5442502<br>5442302                                                                                                    | 11111111144                | 1970(%%%143)#04/501<br>1970(%%%143)#01/501 | B AA44444 | 00-000-0000                                                                                                    | 000-0000-0000      | user04@example.com   | 104                                      | -   |                       |        |                  |
| 6 哀員六郎                                                                                                    | 5442-0202                                                                                                    | 1111111166                 | 1970(昭和45)年06月01                           | B AA66665 | 00-000-0000                                                                                                    | 000-0000-0000      | wer06@enample.com    | 39.0                                     |     |                       |        |                  |
| 7 会員七郎                                                                                                    | カイマングロウ                                                                                                    | 11111111177                | 1970(昭第543) 第101月101                       | B AA17777 | 00-000-0000                                                                                                    | 000-0000-0000      | user07@example.com   | 10.0                                     |     |                       |        |                  |
| 1 0R///F                                                                                                    | 54727902                                                                                                    | 1111111186                 | 1970(電話45)年01月01                           | B AASSES  | 00-000-0000                                                                                                    | 000-0000-0000      | ster00@enample.com   | <u>N-1</u>                               | -   |                       |        |                  |
| 10 会員十部                                                                                                    | カイインジェクロウ                                                                                                    | 1111111200                 | 1970(月前143)第10月01                          | B AMMA    | 00-000-0000                                                                                                    | 000-0000-0000      | wertogrample.com     | 10.0                                     | -   |                       | F 2824 | 単管理 キリー 二 二位     |
| 11 会員十一郎                                                                                                    | 544525454905                                                                                                    | 111111211                  | 1970(100043) 4(10) (02                     | B AAAAAAB | 00.000.0000                                                                                                    | 000-0000-0000      | user11@example.com   | 10.0                                     |     |                       | ▶ 市田市  | 戦日 垣伯 ヘニュービ      |
| 12 会員十二郎                                                                                                    | 54(00400000                                                                                                    | 1111111222                 | 1970(昭第343)年16月03                          | B AAAAAAC | 00-000-0000                                                                                                    | 000-0000-0000      | user12@example.com   | 10.0                                     | -   |                       |        |                  |
| 14 金月十四年                                                                                                    | カイインジョウシロウ                                                                                                    | 1111111244                 | 1970(6日第545)年10月05                         | E AAAAAAE | 06-000-0000                                                                                                    | 000.0000.0000      | Querlagenauple.com   | 10.0                                     | 1   |                       |        |                  |
| 15 会前十五郎                                                                                                    | カイインジョンゴロン                                                                                                    | 111111255                  | 1970(昭和41)年30月06                           | B AAAAAF  | 06-000-0000                                                                                                    | 050-0000-0000      | user15@example.com   | 194                                      |     |                       |        |                  |
| 16 会員十六郎                                                                                                    | 54409/a90909                                                                                                    | 1111111206                 | 1970(明治(1)) 第10月(07                        | B AAAAAAO | 00.000.0000                                                                                                    | 000.0000.0000      | user36@esangle.com   | 10.0                                     | 4   |                       |        |                  |
| 11 前用十八郎                                                                                                    | カイインジョクハテロフ                                                                                                    | 1111111286                 | 1970(100443) #10109                        | B AAAAAAI | 00.000.0000                                                                                                    | 000-0000-0000      | vier16@example.com   | 10.9                                     |     |                       |        |                  |
| 19 会員十九郎                                                                                                    | 5442942202                                                                                                    | 1111111299                 | 1970(時時43)第10月10                           | B AAAAAA  | 00-000-0000                                                                                                    | 000-0000-0000      | wer?P@example.com    | 10.0                                     |     |                       |        |                  |
| 20                                                                                                    | カイインニジェクロウ                                                                                                    | 1111111300                 | 1970(458340)#10911                         | B AAAAAAK | 00.000.0000                                                                                                    | 000-0000-0000      | user20@enurigite.com | >                                        | L   |                       |        |                  |
| 18: A 8/32/14/8 463                                                                                                    |                                                                                                    |                            | 0-1-0008308                                |           | 28-872/148-82                                                                                                    | )                  |                      |                                          |     |                       |        |                  |
| IBA MONTHER                                                                                                    |                                                                                                    |                            |                                            |           | NUT OF STREET                                                                                                    |                    |                      |                                          |     |                       |        |                  |
| MATHER.                                                                                                    | 0001                                                                                                    |                            |                                            |           |                                                                                                    | 0001               |                      |                                          |     |                       |        |                  |
| 港入省村(第四)                                                                                                    | 00種式自社                                                                                                    |                            |                                            | 60        | 第三日(第二)                                                                                                    | 第一百里市              | ¢                    |                                          |     |                       |        |                  |
| 港人名称(方ナ)                                                                                                    | マルマルカデンキ                                                                                                    | ガイシャー                      |                                            | - 68      | 南石称(力ナ)                                                                                                    | ダイイチエ              | (847)                |                                          |     |                       |        |                  |
| enavia.                                                                                                    | 108-0073.<br>N.W.M.                                                                                                    |                            |                                            | -         | All all all all all all all all all all                                                                                                    | 東京都                |                      |                                          | _   |                       |        |                  |
| INCOMINT.                                                                                                    | 大田区大森西                                                                                                    |                            |                                            | 10        | EMIN                                                                                                    | 大田田大都              | 45                   |                                          |     |                       |        |                  |
| 972 ·                                                                                                    | 9.30.5                                                                                                    |                            |                                            |           | 10<br>10                                                                                                    | 9-30-5             |                      |                                          |     |                       |        |                  |
| GR(J)+3:                                                                                                    | 124921-775                                                                                                    | やオオモリニシ4                   | A 30-1728-15428-                           |           | 神石<br>剤(カナ)                                                                                                    | +24321             | オオタフオオモリニンチル         | 8.5780パッピ                                | μ.  |                       |        |                  |
| <b>W25-09</b> -19                                                                                                    | 000~000~000                                                                                                    |                            |                                            |           | 1A# 19                                                                                                    | 000 ~ 000 -        | - 000                |                                          |     |                       |        |                  |
| 122.8                                                                                                    | 把当一部                                                                                                    |                            |                                            | 10        | 5.8<br>5.8                                                                                                    | 把当一郎               |                      |                                          |     |                       |        |                  |
| 活人至韓日                                                                                                    | 2005-02-03                                                                                                    |                            |                                            | 80        | 110/00 C                                                                                                    | 88/9P              |                      |                                          |     |                       |        |                  |
| 31.11A-81640                                                                                                    |                                                                                                    |                            |                                            | 50        | PHM B                                                                                                    | 2014/12/01         |                      |                                          |     |                       |        |                  |
| And the second second s | 105.28                                                                                                    |                            |                                            | 80        | STRUCTURE .                                                                                                    | 2019-12-01         |                      |                                          |     |                       |        |                  |
| RRANGCER                                                                                                    | 54Ex7 5823                                                                                                    |                            |                                            | 10        | 特チャマル                                                                                                    | 12                 |                      |                                          |     |                       |        |                  |
| 代表者共在C#字:<br>代表者共在(九十)                                                                                                    | 108-0073                                                                                                    |                            |                                            |           | 12:18:19                                                                                                    |                    |                      |                                          |     |                       |        |                  |
| 代表者於名(前字)<br>代表者於名(功子)<br>創建新寺                                                                                                    | #3(4)                                                                                                    |                            |                                            |           |                                                                                                    | HILL.              | W/TICHE              | RECU                                     |     |                       |        |                  |
| 代表者氏名(東平)<br>代表者氏名(北十)<br>鮮使豪特<br>朝政府成<br>計型時代                                                                                                    | 大田区大春西                                                                                                    |                            |                                            | 500       | na-r.                                                                                                    | 9990               | 0000                 |                                          |     |                       |        |                  |
| 代表者此名(前字)<br>代表者此名(加)<br>新聞事句<br>新聞刊句<br>中記時計<br>勤句                                                                                                    | 9-30-5                                                                                                    | And an and a second second | the same of states                         | SIR       | 176                                                                                                    | 八十字中选              | ANT COMPT            | 7                                        |     |                       |        |                  |
| 中国市政会会会部で、<br>中国市政会会部で、<br>市政部務務務務務務務務務務務務務務務務務務務務務務務務務務務務務務務務務務務務                                                                                                    | ス国医大 643<br>9-30-3<br>いどん                                                                                                    | ことがままりごう/                  | 100-3 (AP1 AOK IV)                         | 東         | 589<br>86                                                                                                    | 901<br>10克塔        | 001<br>DML/G         |                                          |     |                       |        |                  |
| (代表金氏名の第75<br>(代表金氏名(力))<br>副理毎号<br>朝道(刊4)<br>中区時代<br>聖明<br>開始名<br>(日所(力力))                                                                                                    | ス国立大都市<br>9-30-5<br>いビル<br>1-24-921-3755                                                                                                    |                            |                                            | 0         | 121831                                                                                                    | 12.8               | 11.4                 |                                          |     |                       |        |                  |
| 代表者共名(書字)<br>代表者共名(分子)<br>創作後句<br>相違((成<br>作任句)<br>補助名<br>(例(力力)                                                                                                    | スロロンスを含<br>9-30-5<br>いどん<br>ドクキョウトオオS                                                                                                    |                            |                                            | 1.000     | 医筋带                                                                                                    | 9876343            | 012343               | 56                                       |     |                       |        |                  |
| 代表者式名言章7<br>代表者式名言》<br>封建新得<br>封建代表<br>者信約社<br>書句<br>建物名<br>信用(157)                                                                                                    | ス3832、大参加<br>9-30-3<br>ジビル<br>1・2-5-92)とオオタ                                                                                                    |                            |                                            |           | and the second second s | 10.75.30           | 18/86                | ha .                                     |     |                       |        |                  |
| 代表者式名(書字:<br>代表者式名(加))<br>封建筆号<br>封道前信、<br>市信的村<br>重明<br>植物名<br>信用(カナ)                                                                                                    | ス国に大参告<br>9-30-3<br>ジビル<br>1+24-8/21-7755                                                                                                    |                            |                                            | 0         | 建石劃人                                                                                                    |                    |                      |                                          | WA. |                       |        |                  |
| 代表者共名(書字)<br>代表者共名(加))<br>創建筆号<br>補助現得<br>補助者<br>(研)(加))                                                                                                    | ス国に大 68<br>9-30-3<br>9-42<br>9-24<br>9-24<br>9-24<br>9-24<br>9-24<br>9-24<br>9-24                                                                                                    |                            |                                            | 0         | 度石裹人                                                                                                    |                    | 5                    | ACC-D/TOP                                | 686 |                       |        |                  |
| 代表者氏名(書字)<br>代表者氏名(分子)<br>創建筆号<br>補助時代<br>筆句<br>補助名<br>信所(力子)<br>管理者情報                                                                                                    | ス国に大 68<br>9-30-3<br>9-42<br>9-24<br>9-24<br>9-24<br>9-24<br>9-24<br>9-24<br>9-24                                                                                                    |                            |                                            | 0         | 使石鹸人                                                                                                    |                    |                      | ACC-D'TOP                                | Mb. |                       |        |                  |
| 代表金の第二<br>代表金の第二<br>代表金の第二<br>代表金の第二<br>昭和46<br>昭和46<br>昭和46<br>昭和46<br>昭和46<br>昭和46<br>昭和47<br>昭和47<br>昭本47<br>昭本47<br>昭本47<br>昭本47<br>昭本47<br>昭本47<br>昭本47<br>昭本47<br>昭本47<br>昭本47<br>昭本47<br>昭本47<br>昭本47<br>昭本47<br>昭本47<br>昭本47<br>昭本47<br>昭本47<br>昭本47<br>昭本47<br>昭本47<br>昭本47<br>昭本47<br>昭本47<br>昭本47<br>昭本47<br>昭本47<br>昭本47<br>昭本47<br>昭本47<br>昭本47<br>昭本47<br>昭本47<br>昭本47<br>日<br>1<br>1                                                                                                    | Table X Mag     Alexa     Alexa     Vet     Vet | 2. TE                      | 402-020 Mitr                               |           | <b>注石商</b> 人                                                                                                    |                    |                      | ASTIC                                    | ma  |                       |        |                  |
| ドス市 水方 ( 第二)<br>ドス市 水方 ( 第二)<br>第一)<br>第一)<br>章<br>)<br>章<br>)<br>章<br>)<br>章<br>)<br>章<br>)<br>章<br>)<br>章<br>)<br>章<br>)<br>章<br>)<br>章<br>)<br>章<br>)<br>章<br>)<br>章<br>)<br>章<br>)<br>章<br>)<br>章<br>)<br>章<br>)<br>章<br>)<br>章<br>)<br>章<br>)                                                                                                    | <ul> <li>NBCX名4</li> <li>SA33</li> <li>eだル</li> <li>iウキャクトで対</li> <li>iウキャクトで対</li> <li>iウキャクトで対</li> <li>iカレル SG2</li> </ul>                                                                                                    | ZATITO<br>ALLANA           | #27インの 解析<br>医会                            |           | <b>亚石藏</b> 人                                                                                                    |                    | 5                    |                                          | ML  |                       |        |                  |

# 2. 【カード発行(カード利用者登録手順)】

① 以下画面より、ログイン ID/PW を入力しログインする。

| 全理目面                                       |
|--------------------------------------------|
| 組織管理者ログイン<br>ユーザーID. バスワートを入力してログイン/Cでださい。 |
| ユーザーD (20)<br>パスワード (20)                   |
| 054>                                       |

#### ② 組織管理者メニューに遷移する。

| 管理画面       | 注人企業名 : 00株式会社<br>組織名 : 第一営業部<br>ログイン中ユーザ : 山田大奈種 | TOPメニュー ログアウト |
|------------|---------------------------------------------------|---------------|
| >組織管理者メニュー |                                                   |               |
|            | 組織管理者メニュー                                         |               |
|            | 実施する業務を選択してください。                                  |               |
|            | 法人組織導動管理                                          |               |
|            | 浅鸟篮垣                                              |               |
|            | 新パスワードスプ                                          |               |
|            | ファイルダンシロード                                        |               |
|            |                                                   |               |

③ ②の組織管理者メニューの一番上の法人組織情報管理を押下する。 次ページに画面あり。

|                                                                                                    | e enconere                                                                                                    | (清秋) 截 7王                                                                                                    |                               |                                                                                                    |                                                                                                    |                                                                                                    |                                                                                                    |                                                                                                    |                                                                                                    |
|----------------------------------------------------------------------------------------------------|----------------------------------------------------------------------------------------------------|----------------------------------------------------------------------------------------------------|-------------------------------|----------------------------------------------------------------------------------------------------|----------------------------------------------------------------------------------------------------|----------------------------------------------------------------------------------------------------|----------------------------------------------------------------------------------------------------|----------------------------------------------------------------------------------------------------|----------------------------------------------------------------------------------------------------|
|                                                                                                    |                                                                                                    |                                                                                                    |                               | 法人組織                                                                                                    | 情報管理                                                                                                    |                                                                                                    |                                                                                                    |                                                                                                    |                                                                                                    |
|                                                                                                    |                                                                                                    | 法人                                                                                                    | 、相職作青報と                       | 言理者情報・カード利用者                                                                                                    | 計算報の期望                                                                                                    | におよび各操                                                                                                    | 作を行います。                                                                                                    |                                                                                                    |                                                                                                    |
| 利用                                                                                                    | 查1首和20世3里へ151                                                                                                    | 四 ▼法人契約前報、組                                                                                                    | 用数的情報~1                       | 5動 ▼管理者情報へ将動                                                                                                    |                                                                                                    |                                                                                                    |                                                                                                    |                                                                                                    |                                                                                                    |
| カー                                                                                                    | ド利用者情報                                                                                                    | 發管理                                                                                                    |                               |                                                                                                    |                                                                                                    |                                                                                                    |                                                                                                    |                                                                                                    |                                                                                                    |
| (全40                                                                                                    | 件中1~20件目ま                                                                                                    | (で表示)                                                                                                    |                               |                                                                                                    |                                                                                                    |                                                                                                    |                                                                                                    | < 最初                                                                                                    | 11/2/201                                                                                              |
| No                                                                                                    | 氏名(演学)                                                                                                    | 氏名(力ナ)                                                                                                    | 社員等号                          | 生年月日                                                                                                    | ログインロ                                                                                                    | 電話錄号1                                                                                                    | 電話番号2                                                                                                    | メールアドレス1                                                                                                    | 1919年                                                                                                 |
| 1                                                                                                    | 会員一郎                                                                                                    | カイインイチロウ                                                                                                    | 1111111111                    | 1970(昭和45)年01月01日                                                                                                    | AA11111                                                                                                    | 000-000-0000                                                                                                    | 00-000-0000                                                                                                    | username01@example.                                                                                                    | com 航会                                                                                                |
| 2                                                                                                    | 会員次郎                                                                                                    | カイインジロウ                                                                                                    | 1111111122                    | 1970(昭和45)年02月01日                                                                                                    | AA222222                                                                                                    | 00-000-0000                                                                                                    | 000-0000-0000                                                                                                    | user02@example.com                                                                                                    | 照会                                                                                                    |
| 4                                                                                                    | 会員四郎                                                                                                    | カイインシロウ                                                                                                    | 11111111144                   | 1970(昭和45)年04月01日                                                                                                    | AA44444                                                                                                    | 00-000-0000                                                                                                    | 000-0000-0000                                                                                                    | user04@example.com                                                                                                    | 照安                                                                                                    |
| 5                                                                                                    | 会員五郎                                                                                                    | カイインゴロウ                                                                                                    | 1111111155                    | 1970(昭和45)年05月01日                                                                                                    | AA55555                                                                                                    | 00-000-0000                                                                                                    | 000-0000-0000                                                                                                    | user05@example.com                                                                                                    | 照金                                                                                                    |
| 6                                                                                                    | 会員六郎                                                                                                    | カイインロクロウ                                                                                                    | 111111166                     | 1970(82和45)年06月01日                                                                                                    | A.A66666                                                                                                    | 00-000-0000                                                                                                    | 000-0000-0000                                                                                                    | user06@example.com                                                                                                    | 照会                                                                                                    |
| 7                                                                                                    | 会員七郎                                                                                                    | カイインシチロウ                                                                                                    | 1111111177                    | 1970(昭和45)年07月01日                                                                                                    | AA77777                                                                                                    | 00-000-0000                                                                                                    | 000-0000-0000                                                                                                    | user07@example.com                                                                                                    | 照会                                                                                                    |
| 9                                                                                                    | 会員九郎                                                                                                    | カイインクロウ                                                                                                    | 1111111199                    | 1970(昭和45)年09月01日                                                                                                    | AA333388<br>AA999999                                                                                                    | 00-000-0000                                                                                                    | 000-0000-0000                                                                                                    | user09@example.com                                                                                                    | <u>R9</u>                                                                                             |
| 10                                                                                                    | 会員十郎                                                                                                    | カイインジュウロウ                                                                                                    | 1111111200                    | 1970(昭和45)年10月01日                                                                                                    | AAAAAAA                                                                                                    | 00-000-0000                                                                                                    | 000-0000-0000                                                                                                    | user10@example.com                                                                                                    | 照金                                                                                                    |
| 11                                                                                                    | 会員十一郎                                                                                                    | カイインジュウィチロウ                                                                                                    | 1111111211                    | 1970(昭和45)年10月02日                                                                                                    | AAAAAAB                                                                                                    | 00-000-0000                                                                                                    | 000-0000-0000                                                                                                    | user11@example.com                                                                                                    | 照会                                                                                                    |
| 12                                                                                                    | 会員十二郎                                                                                                    | カイインジョウニロウ                                                                                                    | 1111111222                    | 1970(昭和45)年10月03日                                                                                                    | AAAAAAAC                                                                                                    | 00-000-0000                                                                                                    | 000-0000-0000                                                                                                    | user12@example.com                                                                                                    | 照会                                                                                                    |
| 13                                                                                                    | 会員十四郎                                                                                                    | カイインジュウシロウ                                                                                                    | 1111111244                    | 1970(昭和45)年10月05日                                                                                                    | AAAAAAE                                                                                                    | 00-000-0000                                                                                                    | 000-0000-0000                                                                                                    | user14@example.com                                                                                                    | 照会                                                                                                    |
| 15                                                                                                    | 会員十五郎                                                                                                    | カイインジュウゴロウ                                                                                                    | 1111111255                    | 1970(627845)年10月06日                                                                                                    | AAAAAAF                                                                                                    | 00-000-0000                                                                                                    | 000-0000-0000                                                                                                    | user15@example.com                                                                                                    | 照会                                                                                                    |
| 16                                                                                                    | 会員十六郎                                                                                                    | カイインジョウロクロウ                                                                                                    | 1111111266                    | 1970(昭和45)年10月07日                                                                                                    | AAAAAAG                                                                                                    | 00-000-0000                                                                                                    | 000-0000-0000                                                                                                    | user16@example.com                                                                                                    | 照会                                                                                                    |
| 17                                                                                                    | 会員十七郎                                                                                                    | カイインジョウシチロウ                                                                                                    | 1111111277                    | 1970(昭和45)年10月08日                                                                                                    | ААААААН                                                                                                    | 0000-000                                                                                                    | 000-0000-0000                                                                                                    | user17@example.com                                                                                                    | 照会                                                                                                    |
| 18                                                                                                    | 会員十九郎                                                                                                    | カイインジョウクロウ                                                                                                    | 1111111288                    | 1970(62和45)年10月09日                                                                                                    | AAAAAAJ                                                                                                    | 00-000-0000                                                                                                    | 000-0000-0000                                                                                                    | user 19 gexample com                                                                                                    | 照会                                                                                                    |
| 20                                                                                                    | 会員二十郎                                                                                                    | カイインニジュウロウ                                                                                                    | 1111111300                    | 1970(昭和45)年10月11日                                                                                                    | AAAAAAK                                                                                                    | 00-000-0000                                                                                                    | 000-0000-0000                                                                                                    | user20@example.com                                                                                                    | 期会                                                                                                    |
| ja kalendar aleman aleman aleman aleman aleman aleman aleman aleman aleman aleman aleman aleman aleman aleman a<br>Aleman aleman aleman aleman aleman aleman aleman aleman aleman aleman aleman aleman aleman aleman aleman aleman a                                                                               | :人契約情報<br>t人基本情報                                                                                                    |                                                                                                    | <u> </u>                      |                                                                                                    | #8#<br>#8                                                                                                    | 9—1944回去<br>截契約情報<br>調基本情報                                                                                                    | J                                                                                                    |                                                                                                    |                                                                                                    |
| 1                                                                                                    | :人契約情報<br>武人基本情報<br>(人コード<br>(人名称(漢字))                                                                                                    | 0001<br>co###c@#                                                                                                    |                               |                                                                                                    | *8*<br>*8*                                                                                                    | サード 単数 回 安<br>載 契約 1 青 報<br>調 基本 1 前程<br>間 コード<br>数 名称 (第 字)                                                                                                    | 0001                                                                                                    | 8                                                                                                    |                                                                                                    |
| 2<br>3<br>3<br>3                                                                                                    | <ul> <li>人契約情報</li> <li>(人契約情報)</li> <li>(人工・F)</li> <li>(人名称(美字))</li> <li>(人名称(力ナ))</li> </ul>                                                                                                    | 0001<br>○2株式会社<br>マルマルカプシキ                                                                                                    | ガイシャ                          |                                                                                                    | 181<br>181<br>181<br>181<br>181<br>181                                                                                                    | 9-1-1 (明報)(111) 25<br>(調整本)(新紀<br>(調整本)(新紀<br>(新二一ド<br>(新名称((漢字))<br>(新名称((ガナ))                                                                                                    | )<br>0001<br>第一営業語<br>ダイイチエ                                                                                                    | 8<br>(¥≤?)ブ                                                                                                    |                                                                                                    |
| 注<br>3<br>3<br>3<br>3                                                                                                    | (人契約情報)<br>5人基本情報<br>5人コード<br>5人名称(満字)<br>5人名称(力ナ)<br>9課番号                                                                                                    | 0001<br>co押式会社<br>マルマルカプシキ<br>108-0073                                                                                                    | -<br>ガイシャ                     |                                                                                                    | 48#<br>84<br>884<br>884<br>884<br>884<br>884<br>884                                                                                                    | 第一「国政院会会」 第二一ド 第二一ド 第二一ド 第二十ド 第二十ド 第二十ド 第二十ド 第二十ド 第二十ド 第二十ド 第二十ド 第二十ド 第二十ド 第二十ド 第二十 第二十 第二                                                                                                    | 0001<br>第一営業8<br>ダイイチエ<br>105-0073                                                                                                    | ಕೆ<br>1∓≊≎7                                                                                                    |                                                                                                    |
| 22<br>33<br>33<br>39<br>40                                                                                                    | (人契約)情報<br>(人基本情報)<br>(人コード<br>(人名称())<br>(人名称())<br>(人名称())<br>(人名称())<br>(人名称())<br>(人名称())<br>(人名称())<br>(人名称())<br>(人)<br>(人)<br>(人)<br>(人)<br>(人)<br>(人)<br>(人)<br>(人)<br>(人)                                                                                                    | cooli     col#式会社     マル・カプシーキ     108-0073     東京都     エアレートア                                                                                                    | ガイシャ                          |                                                                                                    | 181<br>181<br>181<br>181<br>181<br>181<br>181<br>181<br>181<br>181                                                                                                    | 第一下回転回去 載契2451青報 調基本1前程 第二一ド 第名杯(満字) 第名杯(満字) 第名杯(ガナ) 要審号 即形規                                                                                                    | 0001<br>第一営業8<br>ダイイチエ<br>105-0073<br>東京都                                                                                                    | 8<br>(¥≈2)7                                                                                                    |                                                                                                    |
| 注<br>3<br>3<br>3<br>3<br>3<br>3<br>3<br>3<br>3<br>3<br>3<br>3<br>3<br>3<br>3<br>3<br>3<br>3<br>3                                                                                                    | 人契約情報<br>あ人基本情報<br>は、コード<br>人名称(唐字)<br>人名称(方)<br>読録<br>の<br>の<br>の<br>の<br>の<br>に<br>、<br>の<br>の<br>に<br>、<br>の<br>の<br>に<br>、<br>の<br>の<br>に<br>、<br>の<br>の<br>、<br>の<br>の<br>、<br>の<br>の<br>、<br>の<br>、                                                                                                    | 0001<br>00村式会社<br>マルマルカプシキ<br>10日-0073<br>東京都<br>大田区大春西<br>9-30-3                                                                                                    | -<br>ガイシャ                     |                                                                                                    |                                                                                                    | 第一「単単数型会」<br>(調整本信頼役)<br>第二一ド<br>第名杯(第字)<br>第名杯(方ナ)<br>要参号<br>範形県<br>と町村<br>約                                                                                                    | 0001<br>第一営業8<br>ダイイチエ<br>105-0073<br>東京都<br>大田区大4<br>9-30-5                                                                                                    | §<br>イギョウブ<br>H25                                                                                                    |                                                                                                    |
| 注<br>3<br>3<br>3<br>3<br>3<br>3<br>3<br>3<br>3<br>3<br>3<br>3<br>3<br>3<br>3<br>3<br>3<br>3<br>3                                                                                                    | 人契約情報 5人基本情報 5人基本情報 5人名称(演字) 5人名称(力)) 5通府県 5回明相 6週 6週 6週 6週 6週 6週 6週 6週 6週 6週 6週 6週 6週 6週 6週 6週 6週 6週 6週 6週 6週 6週 6週 6週 6週 6週 6週 6週 6週 6週 6週 6週 6月 6月 </td <td>0001         ○3株式会社           マル・マルカプレキ         108-0073           東京都         大田区大森西           9,30-3         ○七花</td> <td>ガイシャ</td> <td></td> <td>184<br/>884<br/>884<br/>884<br/>885<br/>885<br/>885<br/>885<br/>885<br/>885<br/>8</td> <td><ul> <li>小「国報知法会</li> <li>載契約1青報</li> <li>講基本情報</li> <li>載二一ド</li> <li>載名杯((漢字))</li> <li>載名杯((漢字))</li> <li>載名</li> </ul></td> <td>0001<br/>第一営業8<br/>ダイイチエ<br/>105-0073<br/>東京都<br/>大田区大街<br/>9-30-5<br/>ッモル</td> <td>8<br/>(र्द॥?)7<br/>स्ट</td> <td></td>                                                                                                    | 0001         ○3株式会社           マル・マルカプレキ         108-0073           東京都         大田区大森西           9,30-3         ○七花                                                                                                    | ガイシャ                          |                                                                                                    | 184<br>884<br>884<br>884<br>885<br>885<br>885<br>885<br>885<br>885<br>8                                                                                                    | <ul> <li>小「国報知法会</li> <li>載契約1青報</li> <li>講基本情報</li> <li>載二一ド</li> <li>載名杯((漢字))</li> <li>載名杯((漢字))</li> <li>載名</li> </ul>                                                                                                    | 0001<br>第一営業8<br>ダイイチエ<br>105-0073<br>東京都<br>大田区大街<br>9-30-5<br>ッモル                                                                                                    | 8<br>(र्द॥?)7<br>स्ट                                                                                                    |                                                                                                    |
|                                                                                                    | <ol> <li>人契約付着報</li> <li>人基本情報</li> <li>以二一ド</li> <li>以二十ド</li> <li>以二右杵(満字)</li> <li>以石杵(清字)</li> <li>以石杵(方)</li> <li>除醫号</li> <li>頭所県</li> <li>返回村</li> <li>純絶</li> <li>動物名</li> <li>訪所(力ナ)</li> </ol>                                                                                                    | 0001           co##式会社           マルマルカプレキ           108-0073           更常参           大田区大着西           9,30-3           ovClar           とつよる           トウキョクトオオ3                                                                                                    | ガイシャ                          | 930577kv1527.k                                                                                                    | 相称<br>相称<br>相称<br>相称<br>相称<br>相称<br>相称<br>相称<br>相称<br>相称                                                                                                    | <ul> <li>小「単単数回答</li> <li>職業本情報</li> <li>職業本情報</li> <li>職二一ド</li> <li>職名林(漢字)</li> <li>職名林(漢字)</li> <li>職名林(大ナ)</li> <li>影響等</li> <li>取用料</li> <li>約</li> <li>約</li> <li>新名</li> <li>新名</li> </ul>                                                                                                    | 0001<br>第一営業8<br>ダイイチエ<br>105-0073<br>東京都<br>大田区大街<br>9-30-5<br>ッビル<br>トウキョウ?                                                                                                    | 8<br>(ギョウナ<br>わろ<br>オオタウオオモリニンチン                                                                                                    | 0.571L/12E/IL                                                                                         |
|                                                                                                    | 人契約情報<br>4人基本情報<br>以二一ド<br>以名称(漢字)<br>以名称(ガナ)<br>以名称(ガナ)<br>成都号<br>道明県<br>総<br>総<br>物名<br>(カナ)<br>(カナ)<br>(カナ)<br>(カナ)<br>(カナ)<br>(カナ)<br>(カナ)<br>(カナ)                                                                                                    | 0001<br>00月までの<br>つけていた力プレキ<br>10日-0073<br>東京都<br>大田区大春西<br>9-30-5<br>0-ビル<br>トウキョクトオオラ<br>000-000-000<br>1000-000-000                                                                                                    | ガイシャ                          | 9-30-57%-152°EA                                                                                                    | #日本<br>本日本<br>本日本<br>本日本<br>本日本<br>本日本<br>本日本<br>本日本                                                                                                    | )-「同株的医会」 (第二、「同株的医会」 (第二、「「「「「「「「「「」」」」」」、 (第二、「」」、 (第二、「」」、 (第二、「」、 (第二、「」、 (第二、」」、 (第二、「」、 (第二、「」、 (第二、「」、 (第二、「」、 (第二、「」、 (第二、「」、 (第二、「」、 (第二、「」、 (第二、「」、 (第二、「」、 (第二、「」、 (第二、「」、 (第二、「」、 (第二、「」、 (第二、「」、 (第二、「」、 (第二、「」、 (第二、「」、 (第二、」」、 (第二、」」、 (第二、」」、 (第二、」」、 (第二、」」、 (第二、」」、 (第二、」」、 (第二、」」、 (第二、」」、 (第二、」」、 (第二、」」、 (第二、」」、 (第二、」」、 (第二、」」、 </td <td>0001<br/>第一言葉書<br/>タイイチエ<br/>105-0073<br/>東京都<br/>大田区大利<br/>9-30-3<br/>ッピル<br/>トウキョウ1<br/>000-000-<br/>1504-00</td> <td>8<br/>(ギョウブ<br/>初かりフォージー<br/>7<br/>オオタクガオモリニンシー<br/>9000</td> <td>0.5マル・「ンビル</td>                                                                                                    | 0001<br>第一言葉書<br>タイイチエ<br>105-0073<br>東京都<br>大田区大利<br>9-30-3<br>ッピル<br>トウキョウ1<br>000-000-<br>1504-00                                                                                                    | 8<br>(ギョウブ<br>初かりフォージー<br>7<br>オオタクガオモリニンシー<br>9000                                                                                                    | 0.5マル・「ンビル                                                                                            |
|                                                                                                    | 人 契約有報<br>私 私 基本情報<br>以コード<br>(以名称(第字))<br>以名称(第字)<br>(以名称(第字))<br>(以名称(第字))<br>(明)<br>(明)<br>(明)<br>(明)<br>(明)<br>(明)<br>(明)<br>(                                                                                                    | 0001     00月までの     0001     00月までの     103-0073     東京都     大臣区大森西     5.30.5     0ビル     トウキョントオオ5     000-000-000     担当一郎     000-113-111                                                                                                    | ガイシャ                          | 9-30-578/152E                                                                                                    | #214<br>142<br>142<br>142<br>142<br>142<br>142<br>142<br>142<br>142                                                                                                    | -)一「項項回回要」 -)「項項回回要」 (第二一下 8名本「研授 8名本「研授 8名本「(第二)」 8名本「(第二)」 8名本「(第二)」 8名本「(第二)」 8名本「(第二)」 8本 8本 8本 6 6 6 6 6 6 6 6 6 6 6 6 6 6 6 6 6 6 6 6 6 6 6 6 6 6 6 6 6 6 6 6 6 6 6 6 7 7 7 7 8 8 8 8 8 8 8 8 8 8 8 8 8 8 8 8 8 8 8 8 8 8 8 8 8 8 8 8 8 8 8 8 8 8 8 8 8 8 8 8 8 8 8 8 8 8 8 8 8 9 9 9 9 9 9 9 9 9 9 9 9 9 9 9 9 9 9 9 9 9 9 9 9 9 9 9 9 9 9 9 9 9 9 9 9 9 9 9 9 9 9 9 9 9 9 9 9 9 9 9 9 9 9 9 9 9 9 9 9 9 9 9 9 9 9 9 9 9 9 9 9 9 9 9 9 9 9 9 9 9 9 9 9 9 9 9 9 9 9 9 9 9 9 9 9 9 9 9 9 9 9 9 9 9 9 9 9 9 9 9 9 9 9 9 9 9                                                                                                    | 0001     第一言葉:     ダイチエ     108-007     東京都     大田区大     ・ビル     トウキョウ1     000-000     把出一部     000-110                                                                                                    | 8<br>(ギョウブ<br>初ラククオオモリニシー)<br>                                                                                                    | 0.57W154ZW                                                                                            |
| 注:<br>33、33、35 書 書 要 む 書 打 引 力                                                                                                    | 人 契約有報 人 契約有報 人 基本情報 人 3本情報 人 3年(第字) 人 3年(第字) 人 4年(第字) 人 4年(第字) <p人 4年(第字)<="" p=""> 人 4年(第字) <p人 4<="" td=""><td>0001     00月末会社     マルマルカプシキ     108-0073     東京都     大臣区大森西     ション3     マビル     マン4-07-17オラ     000-000-000     祖助一郎     000-000-000     祖助一郎     000-111-111     2005-02.05</td><td>ガイシャ</td><td>9-30-578L1152ER</td><td><ul> <li>米目前</li> <li>48</li> <li>48</li> <li>48</li> <li>48</li> <li>48</li> <li>48</li> <li>49</li> <li>49</li> <li< td=""><td>(一)「項項回過量 (第二)「項項回過量 (第二)「「項回回量 (第二)「「 第二)「 第二)「&lt;</td><td>0001<br/>第一官実施<br/>ダイイチェ<br/>108-0073<br/>東京都<br/>大田区大<br/>ドクキャプ1<br/>000-000-<br/>推進一部<br/>000-111-<br/>第四・1</td><td>\$<br/>(ギョウブ<br/>初分クガオモリニシーン<br/></td><td>0-5マル・「ンビル</td></li<></ul></td></p人></p人>                                                                                                    | 0001     00月末会社     マルマルカプシキ     108-0073     東京都     大臣区大森西     ション3     マビル     マン4-07-17オラ     000-000-000     祖助一郎     000-000-000     祖助一郎     000-111-111     2005-02.05                                                                                                    | ガイシャ                          | 9-30-578L1152ER                                                                                                    | <ul> <li>米目前</li> <li>48</li> <li>48</li> <li>48</li> <li>48</li> <li>48</li> <li>48</li> <li>49</li> <li>49</li> <li< td=""><td>(一)「項項回過量 (第二)「項項回過量 (第二)「「項回回量 (第二)「「 第二)「 第二)「&lt;</td><td>0001<br/>第一官実施<br/>ダイイチェ<br/>108-0073<br/>東京都<br/>大田区大<br/>ドクキャプ1<br/>000-000-<br/>推進一部<br/>000-111-<br/>第四・1</td><td>\$<br/>(ギョウブ<br/>初分クガオモリニシーン<br/></td><td>0-5マル・「ンビル</td></li<></ul>                                                                                                    | (一)「項項回過量 (第二)「項項回過量 (第二)「「項回回量 (第二)「「 第二)「 第二)「<                                                                                                    | 0001<br>第一官実施<br>ダイイチェ<br>108-0073<br>東京都<br>大田区大<br>ドクキャプ1<br>000-000-<br>推進一部<br>000-111-<br>第四・1                                                                                                    | \$<br>(ギョウブ<br>初分クガオモリニシーン<br>                                                                                                    | 0-5マル・「ンビル                                                                                            |
| 2<br>3<br>3<br>3<br>3<br>3<br>3<br>3<br>3<br>3<br>3<br>3<br>3<br>3                                                                                                    | 人契約背積級<br>太太市<br>(大コード)<br>大コード<br>大ス市(報告)<br>(大名称(切力))<br>(大名称(切力))<br>(大名称(功力))<br>(大名称(功力))<br>(大名称())<br>(大名称())<br>(大名())<br>(大)<br>(大)<br>(大)<br>(大)<br>(大)<br>(大)<br>(大)                                                                                                    | 0001           ○3特式会社           マルマルカプシキ           108-0073           東京都           大阪区大森西           9-30-5           マビル           トウキョントオオジ           000-000-000           経路一郎           660-111-111           2005/02/05                                                                                                    | ガイシャ                          | 9-30-57%+1°2C&                                                                                                    | ※目前<br>時間<br>時間<br>時間<br>時間<br>(日子)<br>電気<br>(日子)<br>電気<br>(日子)<br>電気)<br>(日子)<br>電気)<br>(日子)<br>電気)<br>(日子)<br>電気)<br>(日子)<br>(日子)<br>(日子)<br>(日子)<br>(日子)<br>(日子)<br>(日子)<br>(日子                                                                                                    | 9-11項目的10000000000000000000000000000000000                                                                                                    | 0001<br>第一言葉語<br>ダイイチェ<br>108-0073<br>東京都<br>大田区大手<br>5-30-3<br>ロビル<br>ドウキロ70<br>000-000<br>1081-08<br>109-070<br>000-000<br>109-070<br>000-000<br>111-5<br>1981-88<br>000-111-5<br>38時中<br>200-112-01                                                                                                    | \$<br>(ギョウブ<br>初本シウオオモリニシキ-3<br>000<br>-111                                                                                                    | 0-5マル・「ンビル                                                                                            |
| 法<br>3<br>3<br>3<br>3<br>3<br>3<br>3<br>3<br>3<br>3<br>3<br>3<br>3<br>3<br>3<br>3<br>3<br>3<br>3                                                                                                    | 人契約背積較<br>太人等な(情報)<br>人名本(1年)<br>人名本(1年)<br>同時<br>「一日日日日日日日日日日日日日日日日日日日日日日日日日日日日日日日日日日日日                                                                                                    | 0001         co非式会社           マルマルカプシート         108 = 0073           東京都         大田区大森西           タ・30-5         coビル           トウキョウトオガミ         000 = 000 - 000           日田一郎         090 = 131 = 111           2005 02:03         1代表 次都                                                                                                    | ガイシャ                          | 9-30-578L/15/2/R-                                                                                                    | <ul> <li>相目</li> <li>相目</li> <li< td=""><td>9-1-1項40000000000000000000000000000000000</td><td>0001<br/>第一営業店<br/>ジイイチエ<br/>105-0073<br/>東京都大田区大社<br/>9-30-5<br/>ロービル<br/>ドウキョウ1<br/>000-000-<br/>101<br/>1000-000-<br/>101<br/>1000-000-<br/>101<br/>1000-111<br/>1000-111<br/>20191100<br/>20191100</td><td>\$<br/>イギョウブ<br/>被5<br/>オオタクオオモリニンテン<br/>-111</td><td>0-3716-1574<sup>2</sup>16</td></li<></ul>                                                                                                    | 9-1-1項40000000000000000000000000000000000                                                                                                    | 0001<br>第一営業店<br>ジイイチエ<br>105-0073<br>東京都大田区大社<br>9-30-5<br>ロービル<br>ドウキョウ1<br>000-000-<br>101<br>1000-000-<br>101<br>1000-000-<br>101<br>1000-111<br>1000-111<br>20191100<br>20191100                                                                                                    | \$<br>イギョウブ<br>被5<br>オオタクオオモリニンテン<br>-111                                                                                                    | 0-3716-1574 <sup>2</sup> 16                                                                           |
| 法<br>3<br>3<br>3<br>3<br>3<br>3<br>3<br>5<br>8<br>8<br>8<br>7<br>8<br>8<br>8<br>7<br>8<br>8<br>8<br>7<br>8<br>8<br>8<br>7<br>8<br>8<br>8<br>7<br>8<br>8<br>8<br>7<br>8<br>8<br>8<br>7<br>8<br>8<br>8<br>8<br>7<br>8<br>8<br>8<br>8<br>8<br>8<br>8<br>8<br>8<br>8<br>8<br>8<br>8<br>8<br>8<br>8<br>8<br>8<br>8<br>8 | 人契約情報 4.人契約情報 4.人基本情報 1.人名本(漢字) 1.人名本(漢字) 1.人名本(漢字) 1.人名本(漢字) 1.人名本(漢字) 1.人名本(漢字) 1.人名夫名(漢字) 1.人名夫名(漢字) 1.人名夫名(漢字) 1.人名夫名(漢字) 1.人名夫名(漢字) 1.人名夫名(漢字) 1.人名夫名(漢字) 1.人名夫名(漢字) 1.人名夫名(漢字) 1.人名夫名(漢字) 1.人名夫名(漢字) 1.人名夫人名(漢字) 1.人名夫人名(漢字) 1.人名夫人名(漢字) 1.人名夫人名(漢字) 1.人名夫人名(漢字) 1.人名夫人名(漢字) 1.人名夫人名(漢字) 1.人名夫人名(漢字) 1.人名夫人名(漢字) 1.人名夫人名(漢字) 1.人名夫人名(漢字) 1.人名夫人名(漢字) 1.人名夫人名(漢字) 1.人名夫人名(漢字) 1.人名美利(美) 1.人名夫人名(漢字) 1.人名夫人名(漢字) 1.人名夫人名(漢字) 1.人名夫人名(漢字) 1.人名夫人名(漢字) 1.人名夫人名(漢字) 1.人名夫人名(漢字) 1.人名夫人名(漢字) 1.人名夫人名(漢字) 1.人名夫人名(漢字) 1.人名夫人名(漢字) 1.人名夫人名(漢字) 1.人名夫人名(漢字) 1.人名夫人名(漢字) 1.人名夫人名(漢字) 1.人名人名(英) 1.人名人名(英) 1.人名人名(英) 1.人名人名(英) 1.人名人名(英) 1.人名人名(英) 1.人名人名(英) 1.人名人名(英) 1.人名人名(英) 1.人名人名(英) 1.人名人名(英) 1.人名人名(英) 1.人名人名(英) 1.人名人名(英) 1.人名人名(英) 1.人名(英) 1.人名(英) 1.人名(英) 1.人名(英) 1.人名(英) 1.人名(英) 1.人名(英) 1.人名(英) 1.人名(英) 1.人名(英) 1.人名(英) 1.人名(英) 1.人名(英) 1.人名(英) 1.人名(英) 1.人名(英) 1.人名(英) 1.人名(英) 1.人名(英) 1.人名(英) 1.人名(英) 1.人名(英) 1.人名(英) 1.人名(英) 1.人名(英) 1.人名(黄) 1.人名(黄) 1.人名(黄) 1.人名(黄) 1.人名(黄) 1.人名(黄) 1.人名(黄) 1.人名(黄) 1.人名(黄) 1.人名(黄) 1.人名(黄) 1.人名(黄) 1.人名(黄) 1.人名(黄) 1.人名(黄) 1.人名(黄) 1.人名(黄) 1.人名(黄) 1.人名(黄) 1.人名(黄) 1.人名(黄) 1.人名(黄) 1.人名(黄) 1.人名(黄) 1.人名(黄) 1.人名(黄) 1.人名(黄) 1.人名(黄) 1.人名(黄) 1.人名(黄) 1.人名(黄) 1.人名(黄) 1.人名(黄) 1.人名(                                                                                                    | 0001           co#非式会社           マル・フル・カプレ・チ           108-0073           更常称           大田区大森西           9.30-3           空ぞれ           トウキョウトオオジ           000-000-000           128-07           128-07           100-007-000           128-07           1205-02-05           11-111           2005-02-05           11-111           2005-02-05           11-111           2005-02-05                                                                                                    | ガイシャ                          | 9-30-5776-172°E                                                                                                    | ※自計<br>488<br>488<br>488<br>488<br>488<br>488<br>488<br>488<br>488<br>48                                                                                                    | - 「項単価価量 - 「項単価価量 - 「項単価価量 - 「項単価価量 - 「 - 「                                                                                                    | 0001           第一官業員           ジイイチエ           105-0073           東京略           大田区大市           9-30-3           ロビルル           ドウキロフロ           109-111           201412012           201412012           101           12                                                                                                    | 8<br>(ギョウブ<br>初ち<br>つの<br>-111                                                                                                    | 0-5716-11 DEL                                                                                         |
| 注<br>33<br>33<br>33<br>33<br>35<br>8<br>8<br>8<br>7<br>8<br>8<br>8<br>7<br>8<br>8<br>8<br>7<br>8<br>8<br>8<br>7<br>8<br>8<br>8<br>8<br>8<br>8<br>8<br>8<br>8<br>8<br>8<br>8<br>8<br>8<br>8<br>8<br>8<br>8<br>8<br>8                                                                                                | 人契約首義優<br>4人基本情報<br>以コード<br>以ス市に実現<br>以る非(東宇)<br>以る非(東宇)<br>(近日)<br>(加)<br>(力)<br>(加)<br>(力)<br>(加)<br>(力)<br>(加)<br>(力)<br>(加)<br>(力)<br>(加)<br>(力)<br>(加)<br>(力)<br>(加)<br>(力)<br>(加)<br>(力)<br>(加)<br>(力)<br>(加)<br>(力)<br>(加)<br>(力)<br>(加)<br>(加)<br>(加)<br>(加)<br>(加)<br>(加)<br>(加)<br>(加)<br>(加)<br>(加                                                                                                    | 0001     c=オギ式会社     マルマルカプレキ     108-0073     東京移     大田区大着西     ション3     マルマルカプレキ     マルマルカプレキ     マルマルカー     マルキ     マルキ     マルマルカー     マルキ     マルキ      マルキ     マルキ     マーキ      マーキ      マーキ      マーキ      マーキ | ガイシャ                          | 9.30.57%/1 <sup>5</sup> /2 <sup>6</sup> /                                                                                                    | #114<br>440<br>4404<br>4404<br>4404<br>4404<br>4404<br>4404<br>4                                                                                                    | 一「項項助回当 二、項項助回当 集製作用 第二一ド 第二一ド 第二一ド 第二十ド 第二十ド 第二十ド 第二十ド 第二十ド(カナ) 第二十ド(カナ) 第二十ド(カナ) 第二十 第二十 第二十二 第二十二                                                                                                    | 0001           第一官案目<br>ダイイチエ<br>106-0073           東京都<br>大田区大4<br>9-30-5           マビル<br>トウキョウ1           000-000-<br>193-00           193-00           000-111-<br>509-10           201412-01           201412-01           201412-01           101           112                                                                                                    | 8<br>(ギョウブ<br>オオタウオオモリニント・)<br>                                                                                                    | 0-5716-1157ETH                                                                                        |
| 22 3 3 3 3 9 4 7 4 9 2 4 1 1 1 3 3 2 千千 重 者                                                                                                    | 人契約首義優<br>私、基本情報<br>以コード<br>以乙ド(東宇)<br>以乙称(東宇)<br>以乙称(東宇)<br>超超明<br>超超明<br>相<br>超<br>四<br>明<br>和<br>(力)<br>5<br>5<br>5<br>5<br>5<br>5<br>5<br>5<br>5<br>5<br>5<br>5<br>5                                                                                                    | 0001     001     00月末式会社     マルマルカプレキ     101-0073     東京参     大田区大着西     9,30-3     0ビル     トウキックトオオ5     000-000-000     12当 一郎     000-111-111     2005-02-03     代表 次郎     ゲイと声クジロウ 101-0073     東京参                                                                                                    | ガイシャ                          | 938-57%/52%/                                                                                                    | *884<br>488<br>489<br>489<br>489<br>489<br>489<br>489<br>489<br>489                                                                                                    |                                                                                                    | 0001           第一官業員           ジイイチェ           108-0073           東京都           大田区大札           9-30-5           0ビー           000-000           昭山一郎           000-100           18           18           12                                                                                                    | 8<br>(ギョウブ)<br>初月シンガオモリニンシー)<br>-111                                                                                                    | 0.5710/1921                                                                                           |
| 22<br>33<br>33<br>33<br>33<br>9<br>4<br>31<br>1<br>1<br>1<br>3<br>3<br>3<br>2<br>4<br>千<br>千<br>単<br>5<br>3<br>3<br>3<br>3<br>3<br>3<br>3<br>3<br>3<br>3<br>3<br>3<br>3<br>3<br>3<br>3<br>3<br>3                                                                                                    | 人契約情報<br>(人) (人) (人) (人) (人) (人) (人) (人) (人) (人)                                                                                                    |                                                                                                    | ガイシャ                          | 9-30-5774-152CA                                                                                                    | <ul> <li>未自該</li> <li>48</li> <li>48</li> <li>48</li> <li>48</li> <li>48</li> <li>48</li> <li>49</li> <li>49</li> <li< td=""><td>・) 「「東山田田田田田田田田田田田田田田田田田田田田田田田田田田田田田田田田田田田</td><td>0001           第一官業員           ジイイチェ           165-0073           東京都大田区大街           9-305           マビル           ドクキロブ1           100-000           昭山市町           000-100           11日           12           11日           12           180           19           1000</td><td>8<br/>(チョウブ)<br/>初辺<br/></td><td><ol> <li>な会口度</li> </ol></td></li<></ul>                                                                                                    | ・) 「「東山田田田田田田田田田田田田田田田田田田田田田田田田田田田田田田田田田田田                                                                                                    | 0001           第一官業員           ジイイチェ           165-0073           東京都大田区大街           9-305           マビル           ドクキロブ1           100-000           昭山市町           000-100           11日           12           11日           12           180           19           1000                                                                                                    | 8<br>(チョウブ)<br>初辺<br>                                                                                                    | <ol> <li>な会口度</li> </ol>                                                                              |
| ジョンションションションションションションションションションションションションショ                                                                                                    | 人契約情報<br>太人基本情報<br>以コード<br>以乙名称(功力)<br>以乙名称(功力)<br>以乙名称(功力)<br>以乙名称(功力)<br>認識等<br>國際報<br>認識等<br>動音<br>動音<br>本<br>総<br>(読者兵名(清字<br>)<br>(読者兵名(方力)<br>(読者兵名(清字)<br>(読者兵名(方力))<br>(読書)<br>(読者兵名(方力))<br>(読者兵名(方力))<br>(読者兵名(方力))<br>(読書)<br>(読者兵名(方力))<br>(読書)<br>(読者兵名(方力))<br>(読書)<br>(読者兵名(清字))<br>(読書)<br>(読書)<br>(読<br>)<br>(読<br>)<br>(読<br>)<br>(読<br>)<br>(読<br>)<br>(読<br>)<br>(読<br>)<br>(読<br>)<br>(読<br>)<br>(読<br>)<br>(読<br>)<br>(読<br>)<br>(<br>)<br>(                                                                                                    | 0001     00月末(会社     マルマルカプレキ     103-0073     東京都     大阪区大森西     ション3     マビル     マンスの     マンスの     マンス | ガインャ                          | 9-30-57%/19ZA                                                                                                    | 1414<br>1414<br>1414<br>1414<br>1414<br>1414<br>1414<br>141                                                                                                    | ・「「東山田田田田田田田田田田田田田田田田田田田田田田田田田田田田田田田田田田田                                                                                                    |                                                                                                    | \$<br>(くチョウブ)<br>花5<br>ボククオオモリニシーン<br>                                                                                                    | 0.5マル・バンビル<br>送金口運<br>3                                                                               |
| 法 おおお 御御 御 御 御 御 御 御 愛 む                                                                                                    | 人契約情報 私本情報 以コード 以スキに爆撃 成準券 超の時代 成準券 超の時代 がのます がのます と、人名本(第字) 法の代表本情報 表示代表未らる(第字) 表示代表未らる(第字) 提編時間 提編時間 提編時間 提示表示の方法                                                                                                    |                                                                                                    | ガイシャ                          | 9-30-578-11"2"LR                                                                                                    | <ul> <li>編編</li> <li>編編</li> <li>編集</li> <li>編集</li> <li></li></ul>                                                                                                    | - 「項単価価量 - 「項単価価量 - 「項単価価量 -  -  -  -  -  -  -  -  -  -  -  -  -                                                                                                    |                                                                                                    | \$<br>{ギョウブ<br>対すシウオオモリニンキン<br>のの<br>・111                                                                                                    | 0.3マル・バンビル<br>送金口座<br>7                                                                               |
| 22 23 23 25 25 25 25 25 25 25 25 25 25 25 25 25                                                                                                    | 人契約情報 4.人契約情報 4.人基本情報 4.人名称《漢字》 5.人名称《漢字》 5.人名称《漢字》 5.人名称《漢字》 5.人名称《漢字》 5.人代表者(解释) 5.人代表者(解释) 5.人代表(所) 5.人代表(所) 5.人代表(行, 所) 5.人代表(行, 所) </td <td>0001           co#非式会社           マル・フル・カンデレ・キ           108-0073           東京市3           東京市3           東京市4           ケンキョントオオ5           000-000-000           108-0073           東京市4           ダイヒョン・ジニン           108-0073           東京市4           タ30-3           ・ビル・ジェン           ション           108-0073           東京市4           タ30-3           ・ビル・ジェン           ション           ・ビル・ジェン</td> <td>ガイシャ</td> <td>9-30-5776-1572<br/>9-30-5776-1572<br/>9-30-5776-100-100-100-100-100-100-100-100-100-10</td> <td><ul> <li>編編</li> <li>編編</li> <li>編編</li> <li>編編</li> <li>編編</li> <li>編編</li> <li>編編</li> <li>(1)</li> <li>(1)</li> <li< td=""><td></td><td>0001           第一言葉目           ダイイチエ           106-0073           東京第           大田区大省           9-30-3           ロビルル           ドウキロウ1           100-007           ビルル           ドウキロウ1           2014:10:10           2014:10:10           1日           12           9999           パーチャル           901           803</td><td>8<br/>イギョウブ<br/>オオタウオオモリニンシース<br/>000<br/>・111<br/>単用口度 0000<br/>線行 e-3群行<br/>001<br/>りまびら</td><td>0-3マルバンビル<br/>送金口座<br/>F</td></li<></ul></td>                                                                                                    | 0001           co#非式会社           マル・フル・カンデレ・キ           108-0073           東京市3           東京市3           東京市4           ケンキョントオオ5           000-000-000           108-0073           東京市4           ダイヒョン・ジニン           108-0073           東京市4           タ30-3           ・ビル・ジェン           ション           108-0073           東京市4           タ30-3           ・ビル・ジェン           ション           ・ビル・ジェン                                                                                                    | ガイシャ                          | 9-30-5776-1572<br>9-30-5776-1572<br>9-30-5776-100-100-100-100-100-100-100-100-100-10 | <ul> <li>編編</li> <li>編編</li> <li>編編</li> <li>編編</li> <li>編編</li> <li>編編</li> <li>編編</li> <li>(1)</li> <li>(1)</li> <li< td=""><td></td><td>0001           第一言葉目           ダイイチエ           106-0073           東京第           大田区大省           9-30-3           ロビルル           ドウキロウ1           100-007           ビルル           ドウキロウ1           2014:10:10           2014:10:10           1日           12           9999           パーチャル           901           803</td><td>8<br/>イギョウブ<br/>オオタウオオモリニンシース<br/>000<br/>・111<br/>単用口度 0000<br/>線行 e-3群行<br/>001<br/>りまびら</td><td>0-3マルバンビル<br/>送金口座<br/>F</td></li<></ul>                                                                                                    |                                                                                                    | 0001           第一言葉目           ダイイチエ           106-0073           東京第           大田区大省           9-30-3           ロビルル           ドウキロウ1           100-007           ビルル           ドウキロウ1           2014:10:10           2014:10:10           1日           12           9999           パーチャル           901           803                                                                                                    | 8<br>イギョウブ<br>オオタウオオモリニンシース<br>000<br>・111<br>単用口度 0000<br>線行 e-3群行<br>001<br>りまびら                                                                                                    | 0-3マルバンビル<br>送金口座<br>F                                                                                |
| 22 3 2 2 2 2 2 2 2 2 2 2 2 2 2 2 2 2 2                                                                                                    | 人契約首報優<br>払入基本情報優<br>以コード<br>以コード<br>以る非(演字)<br>以る非(演字)<br>以る非(演字)<br>認識者<br>動音<br>動音<br>動音<br>動音<br>動音<br>動音<br>動音<br>動音<br>動音<br>動音                                                                                                    | 0001     001     001     014天式会社     マルマルカプレキ     105-0073     東京移     大田区大着西     ショ0-3     レマル・フクレオオ     000-000-000     ゼロ当一声が     000-000-000     ゼロ当一声が     000-0073     東京移     大田区大着西     ショ0-3     レビル     トクキョクトオオ3                                                                                                    | ガイシャ                          | 9-30-5774-1 <sup>5</sup> 72 <sup>2</sup> <sup>2</sup> <sup>2</sup>                                                                                                    | #88<br>88<br>88<br>88<br>88<br>88<br>88<br>88<br>88<br>88<br>88<br>88<br>88                                                                                                    | - 「項単的書」 - ドー - 「項単的書」 - ドー - 「項目の書」 - ドー - 「 - 「 - 「 - 「 - 「 - 「 - 「 - 「 - 「 - 「                                                                                                    | 0001           第一官案目<br>ジイイチエ<br>106-0073           東京都<br>大田区大省<br>9,30-5           マビルト<br>トウキロフト<br>000-100-000           121           333中<br>20141201           18           12           9999           パーティー<br>901           9020           第33日           18           19           12           18           9999           パーティー<br>901           第23日           第33日                                                                                                    | 8<br>(ギョウブ<br>オオタウオオモリニシシッ<br>0000<br>-1111<br>-111<br>-111<br>-111<br>-111<br>-111<br>-1                                                                                                    | 0.5マルバンビル<br>送金口座<br>F                                                                                |
| 22 3 3 3 2 章 書 封 豐 章 雪 封 丟 为 之 言 封 丟 为 之 言 封 丟 为 之 言 封 丟 为 之 言 封 丟 为 之 言 對 丟 为 之 言 對 屬 愛 专                                                                                                    | 人契約情報 (人契約情報 (人名卡信字) (人名卡信字) (人名卡信字) (人名卡信字) (人名卡信字) (人名卡信字) (人名卡信字) (人名卡信字) (人名卡信字) (人名卡信字) (人名卡信字) (人名卡信字) (人名卡信字) (人名卡信字) (人名卡信字) (人名卡信字) (人名卡信字) (人名卡信字) (人名卡信字) (人名卡信字) (人名卡伯字) (人名卡伯字) (人名卡伯) (人名卡伯) (人名卡伯) (人名卡伯) (人名卡伯) (人名卡伯) (人名卡伯) (人名卡伯) (人名卡伯) (人名卡伯) (人名卡伯) (人名卡伯) (人名卡伯) (人名卡伯) (人名卡伯) (人名) (人名) (人名) <                                                                                                    | 0001     001     00月式会社     マルマルカプレキ     103-0073     東京都     大田区大春西     9-30-3     0ビル     ドウキョクトオオ5     000-000-000     1230-05     000-000-000     1230-05     000-000-000     1230-05     000-000-000     1230-05     000-000     1230-05     000-000     1230-05     000-000     1230-05     000-000     1230-05     000-000     1230-05     000-000     1230-05     000-000     1230-05     000-000     1230-05     000-000     1230-05     000-000     1230-05     000-000     1230-05     000-000     1230-05     000-000     1230-05     000-000     1230-05     000-000     1230-05     000-000     1230-05     000-000     1230-05     000-000     1230-05     000-000     1230-05     000-000     1230-05     000-000     1230-05     000-000     1230-05     000-000     1230-05     000-000     1230-05     000-000     1230-05     000-000     1230-05     000-000     1230-05     000-000     100-07     100-07     100-07     100-07     100-07     100-07     100-07     100-07     100-07     100-07     100-07     100-07     100-07     100-07     100-07     100-07     100-07     100-07     100-07     100-07     100-07     100-07     100-07     100-07     100-07     100-07     100-07     100-07     100-07     100-07     100-07     100-07     100-07     100-07     100-07     100-07     100-07     100-07     100-07     100-07     100-07     100-07     100-07     100-07     100-07     100-07     100-07     100-07     100-07     100-07     100-07     100-07     100-07     100-07     100-07     100-07     100-07     100-07     100-07     100-07     100-07     100-07     100-07     100-07     100-07     100-07     100-07     100-07     100-07     100-07     100-07     100-07     100-07     100-07     100-07     100-07     100-07     100-07     100-07     100-07     100-07     100-07     100-07     100-07     100-07     100-07     100-07     100-07     100-07     100-07     100-07     100-07     100-07     100-07     100-07     100-07     100-07     100-07     100-07     100-07     100-07     100-07     100-07     100-07     100-07     100-07 | ガイシャ                          | 9-30-57%/15/C%                                                                                                    | <ul> <li>編編</li> <li>編編</li> <li>編編</li> <li>編編</li> <li>編編</li> <li>編編</li> <li>編編</li> <li>編編</li> <li>編編</li> <li>福祉</li> <li>福祉</li> <li></li></ul>                                                                                                    | - 「項単的場合 - 「項単的場合 - 「項単的場合 - 「 - 「 - 「 - 「 - 「 - 「 - 「 - 「 - 「 - 「                                                                                                    |                                                                                                    | 8<br>イギョウブ<br>オオタクオオモリニシー・3<br>マンク<br>オオタクオオモリニシー・3<br>マンク<br>オオタクオオモリニシー・3<br>マンク<br>オオタクオオモリニシー・3<br>マンク<br>マンク<br>マンク<br>マンク<br>マンク<br>マンク<br>マンク<br>マンク                                                                                                    | <ul> <li>0.5マルバンビル</li> <li>波金口座</li> <li>7</li> <li>56</li> <li>カ</li> </ul>                         |
| 法 2 2 2 2 2 2 2 2 2 2 2 2 2 2 2 2 2 2 2                                                                                                    | 人契約情報<br>以コード<br>以ス市ド<br>以ス市(市)<br>以る称(ホナ)<br>以る称(ホナ)<br>以る称(ホナ)<br>(<br>(<br>(<br>)<br>(<br>)<br>(<br>)<br>(<br>)<br>(<br>)<br>(<br>)<br>(<br>)<br>(<br>)<br>(                                                                                                    | 0001           00#3x362           マルマルカンチレキ           103-0073           東京都           大田区大森西           9,30,5           セビル           トウキコントオオジ           000-000-000           担当一部           000-101-011           2005/02/03           ダイとコウジロジ           メ丸田区大和西           9,30-5           モビル           トウキコントオガシ                                                                                                    | ガイシャ                          | 9-30-57ルバンビル                                                                                                    | <ul> <li>総合</li> <li>総合</li> <li< td=""><td><ul> <li>「「東山田田田」</li> <li>「「東山」」</li> <li>「「東山」」</li> <li>「「山」」</li> <li>「「山」」</li> <li>「「山」」</li> <li>「「山」」</li> <li>「「山」」</li> <li>「「山」」</li> <li>「「山」」</li> <li>「「山」」</li> <li>「「山」」</li> <li>「「山」」</li> <li>「「山」」</li> <li>「山」」</li> <li>「「山」」</li> <li>「「山」」</li> <li>「「山」」</li> <li>「「山」」</li> <li>「「山」」</li> <li>「「山」」</li> <li>「「山」」</li> <li>「山」」</li> <li>「「山」」</li> <li>「「山」」</li> <li>「」」</li> <li>「」」</li> <li>「」」</li> <li>「」」</li> <li>「」」</li> <li>「」」</li> <li>「」」</li> <li>「」」</li> <li>「」」</li> <li>「」」</li> <li>「」」</li> <li>「」」</li> <li>「」」</li> <li>「」」</li> <li>「」」</li> <li>「」」」</li> <li>「」」」</li> <li>「」」</li> <li>「」」</li> <li>「」」</li> <li>「」」</li> <li>「」」</li> <li>「」」</li> <li>「」」</li> <li>「」」</li> <li>「」」</li> <li>「」」</li> <li>「」」</li> <li>「」</li> <li>「」」</li> <li>「」」</li> <li>「」」</li> <li>「」」</li> <li>「」」</li> <li>「」</li> <li>「」」</li> <li>「</li></ul></td><td></td><td>8<br/>イギョウブ<br/>超<br/>オオタクオオモリニシーシ<br/></td><td><ul> <li>0.5マル・バンビル</li> <li>通金口座</li> <li>第</li> <li>5</li> </ul></td></li<></ul>                                                                                                    | <ul> <li>「「東山田田田」</li> <li>「「東山」」</li> <li>「「東山」」</li> <li>「「山」」</li> <li>「「山」」</li> <li>「「山」」</li> <li>「「山」」</li> <li>「「山」」</li> <li>「「山」」</li> <li>「「山」」</li> <li>「「山」」</li> <li>「「山」」</li> <li>「「山」」</li> <li>「「山」」</li> <li>「山」」</li> <li>「「山」」</li> <li>「「山」」</li> <li>「「山」」</li> <li>「「山」」</li> <li>「「山」」</li> <li>「「山」」</li> <li>「「山」」</li> <li>「山」」</li> <li>「「山」」</li> <li>「「山」」</li> <li>「」」</li> <li>「」」</li> <li>「」」</li> <li>「」」</li> <li>「」」</li> <li>「」」</li> <li>「」」</li> <li>「」」</li> <li>「」」</li> <li>「」」</li> <li>「」」</li> <li>「」」</li> <li>「」」</li> <li>「」」</li> <li>「」」</li> <li>「」」」</li> <li>「」」」</li> <li>「」」</li> <li>「」」</li> <li>「」」</li> <li>「」」</li> <li>「」」</li> <li>「」」</li> <li>「」」</li> <li>「」」</li> <li>「」」</li> <li>「」」</li> <li>「」」</li> <li>「」</li> <li>「」」</li> <li>「」」</li> <li>「」」</li> <li>「」」</li> <li>「」」</li> <li>「」</li> <li>「」」</li> <li>「</li></ul>                                                                                                    |                                                                                                    | 8<br>イギョウブ<br>超<br>オオタクオオモリニシーシ<br>                                                                                                    | <ul> <li>0.5マル・バンビル</li> <li>通金口座</li> <li>第</li> <li>5</li> </ul>                                    |
| 2 2 2 2 2 2 2 2 2 2 2 2 2 2 2 2 2 2 2                                                                                                    | 人 契約情報<br>私基本情報<br>以コード<br>以スキド(東字)<br>以名称(東字)<br>総<br>建研県<br>超辺町村<br>建築<br>建築<br>建築<br>建築<br>構築<br>に<br>大<br>名称(カナ)<br>総<br>建築<br>の<br>構築<br>の<br>、<br>の<br>本<br>情報<br>に<br>、<br>の<br>、<br>の<br>、<br>、<br>、<br>の<br>、<br>の<br>、<br>の<br>、<br>の<br>、<br>の<br>、<br>の<br>、<br>の<br>、<br>、<br>、<br>、<br>、<br>、<br>、<br>、<br>の<br>、<br>、<br>、<br>、<br>、<br>の<br>、<br>、<br>、<br>、<br>、<br>、<br>、<br>、<br>、<br>、<br>、<br>、<br>、                                                                                                    | 0001           co非式会社           マルマルカウシャイ           108-0073           更常参           大田区大着西           9,30-5           coビル           トウキョウトオガダ           000-000-000           108-007.3           2005/02-03           ジイビニウジビンワ           101-007.3           東京参           ウムロシックション           ジイビニウジビンワ           101-007.3           東京参           ウムビル           トウキョントオガダ                                                                                                    | ·ガイシャ<br>2ウオオモリニシィ            | 9-30-578-152C                                                                                                    | <ul> <li>(1)</li> <li>(1)</li></ul>                                                                                                    | ・・「東山田田田田田田田田田田田田田田田田田田田田田田田田田田田田田田田田田田田                                                                                                    | 0001           第一官業員           ジイイチエ           105-0073           東京都           大田区大1           05-0073           東京市           ションション           ションション           ションション           ションション           ション                          |                                                                                                    | 0.5マル・ドンビル<br>通金口変<br>す<br>た<br>カ<br>▲ページTOPA                                                         |
|                                                                                                    | 人契約情報<br>払入基本情報<br>以コード<br>以公率に漢字)<br>減額所構<br>超期<br>(力)<br>以公率に漢字<br>調理<br>調査<br>調査<br>調査<br>調査<br>支持<br>(力)<br>)<br>(力)<br>)<br>(力)<br>)<br>(力)<br>)<br>(力)<br>)<br>(力)<br>)<br>(力)<br>)<br>(力)<br>)<br>(力)<br>)<br>(力)<br>)<br>(力)<br>)<br>(力)<br>)<br>(力)<br>)<br>(力)<br>)<br>(力)<br>)<br>(力)<br>)<br>(力)<br>)<br>(力)<br>)<br>(本)<br>(本)<br>(本)<br>(本)<br>(本)<br>(本)<br>(本)<br>(本)<br>(本)                                                                                                    | 0001     001     001     01年式会社     マル・フルカフシェキ     108-0073     東京都     大田区大森西     ショの-3     ロークローのの     ローのの     ローのの     ローのの     ジーとコアンスロア     108-0073     東京都     ショの-3     マーレーの     マーレーの     マーレーの     マーレーの     マーレーの     マーレーの     マーレーの     マーレーの     マーレーの     マーレーの     マーレーの     マーレーの     マーレーの     マーレーの     マーレーの     マーレー     マーレー     マー     マーレー     マーレー     マーレー     マー     マー    | ガイシャ                          | 9-30-5776/15/2 <sup>C</sup> /k                                                                                                    | <ul> <li>総合</li> <li>総合</li> <li< td=""><td>・・・     ・・     ・     ・     ・     ・     ・     ・     ・     ・     ・     ・     ・     ・     ・     ・     ・     ・     ・     ・     ・     ・     ・     ・     ・     ・     ・     ・     ・     ・     ・     ・     ・     ・     ・     ・     ・     ・     ・     ・     ・     ・     ・     ・     ・     ・     ・     ・     ・     ・     ・     ・     ・     ・     ・     ・     ・     ・     ・     ・     ・     ・     ・     ・     ・     ・     ・     ・     ・     ・     ・     ・     ・     ・     ・     ・     ・     ・     ・     ・     ・     ・     ・     ・     ・     ・     ・     ・     ・     ・     ・     ・     ・     ・     ・     ・     ・     ・     ・     ・     ・     ・     ・     ・     ・     ・     ・     ・     ・     ・     ・     ・     ・     ・     ・     ・     ・     ・     ・     ・     ・     ・     ・     ・     ・     ・     ・     ・     ・     ・     ・     ・     ・     ・     ・     ・     ・     ・     ・     ・     ・     ・     ・     ・     ・     ・     ・     ・     ・     ・     ・     ・     ・     ・     ・     ・     ・     ・     ・     ・     ・     ・     ・     ・     ・     ・     ・     ・     ・     ・     ・     ・     ・     ・     ・     ・     ・     ・     ・     ・     ・     ・     ・     ・     ・     ・     ・     ・     ・     ・     ・     ・     ・     ・     ・     ・     ・     ・     ・     ・     ・     ・     ・     ・     ・     ・     ・     ・     ・     ・     ・     ・     ・     ・     ・     ・     ・     ・     ・     ・     ・     ・     ・     ・     ・     ・     ・     ・     ・     ・     ・     ・     ・     ・     ・     ・     ・     ・     ・     ・     ・     ・     ・     ・     ・     ・     ・     ・     ・     ・     ・     ・     ・     ・     ・     ・     ・     ・     ・     ・     ・     ・     ・     ・     ・     ・     ・     ・     ・     ・     ・     ・     ・     ・     ・     ・     ・     ・     ・     ・     ・     ・     ・     ・     ・     ・     ・     ・     ・     ・     ・     ・     ・     ・     ・     ・     ・     ・     ・     ・     ・     ・     ・     ・     ・     ・     ・     ・     ・     ・     ・     ・     ・     ・     ・     ・     ・     ・     ・     ・     ・     ・     ・     ・     ・     ・     ・     ・     ・     ・     ・     ・     ・     ・     ・     ・     ・     ・     ・     ・</td><td>0001           第一官業員           ジイイチエ           105-0073           東京略           大田区大市           9-30-5           シーント           トウキロフロ           105-0073           シーント           シーント           105-0073           シーント           シーント           シーント           シーント           シーント           シーント           シーント           シーント           シーント           シーント           シーント           シーント           シーント           シーント           シーント           シーント           シーン           ジョン           シーン           シーン           シーン           シーン           シーン           シーン           シーン           シーン           シーン           シーン           シーン           シーン           シーン           シーン           シーン           シーン           シーン           シーン           シーン     &lt;</td><td>8<br/>(ギョウゴ)<br/>おろ<br/>おろ<br/>かろ<br/>かろ<br/>かろ<br/>かろ<br/>かろ<br/>かろ<br/>かろ<br/>かろ<br/>かろ<br/>か</td><td><ul> <li>0.3マル・バンビル</li> <li>※重金口座</li> <li>第</li> <li>5</li> <li>7</li> <li>36</li> <li>7</li> </ul></td></li<></ul>                                                                                                    | ・・・     ・・     ・     ・     ・     ・     ・     ・     ・     ・     ・     ・     ・     ・     ・     ・     ・     ・     ・     ・     ・     ・     ・     ・     ・     ・     ・     ・     ・     ・     ・     ・     ・     ・     ・     ・     ・     ・     ・     ・     ・     ・     ・     ・     ・     ・     ・     ・     ・     ・     ・     ・     ・     ・     ・     ・     ・     ・     ・     ・     ・     ・     ・     ・     ・     ・     ・     ・     ・     ・     ・     ・     ・     ・     ・     ・     ・     ・     ・     ・     ・     ・     ・     ・     ・     ・     ・     ・     ・     ・     ・     ・     ・     ・     ・     ・     ・     ・     ・     ・     ・     ・     ・     ・     ・     ・     ・     ・     ・     ・     ・     ・     ・     ・     ・     ・     ・     ・     ・     ・     ・     ・     ・     ・     ・     ・     ・     ・     ・     ・     ・     ・     ・     ・     ・     ・     ・     ・     ・     ・     ・     ・     ・     ・     ・     ・     ・     ・     ・     ・     ・     ・     ・     ・     ・     ・     ・     ・     ・     ・     ・     ・     ・     ・     ・     ・     ・     ・     ・     ・     ・     ・     ・     ・     ・     ・     ・     ・     ・     ・     ・     ・     ・     ・     ・     ・     ・     ・     ・     ・     ・     ・     ・     ・     ・     ・     ・     ・     ・     ・     ・     ・     ・     ・     ・     ・     ・     ・     ・     ・     ・     ・     ・     ・     ・     ・     ・     ・     ・     ・     ・     ・     ・     ・     ・     ・     ・     ・     ・     ・     ・     ・     ・     ・     ・     ・     ・     ・     ・     ・     ・     ・     ・     ・     ・     ・     ・     ・     ・     ・     ・     ・     ・     ・     ・     ・     ・     ・     ・     ・     ・     ・     ・     ・     ・     ・     ・     ・     ・     ・     ・     ・     ・     ・     ・     ・     ・     ・     ・     ・     ・     ・     ・     ・     ・     ・     ・     ・     ・     ・     ・     ・     ・     ・     ・     ・     ・     ・     ・     ・     ・     ・     ・     ・     ・     ・     ・     ・     ・     ・     ・     ・     ・     ・     ・     ・     ・     ・     ・     ・     ・     ・     ・     ・     ・     ・     ・     ・     ・     ・     ・     ・     ・     ・     ・     ・     ・     ・     ・     ・ | 0001           第一官業員           ジイイチエ           105-0073           東京略           大田区大市           9-30-5           シーント           トウキロフロ           105-0073           シーント           シーント           105-0073           シーント           シーント           シーント           シーント           シーント           シーント           シーント           シーント           シーント           シーント           シーント           シーント           シーント           シーント           シーント           シーント           シーン           ジョン           シーン           シーン           シーン           シーン           シーン           シーン           シーン           シーン           シーン           シーン           シーン           シーン           シーン           シーン           シーン           シーン           シーン           シーン           シーン     < | 8<br>(ギョウゴ)<br>おろ<br>おろ<br>かろ<br>かろ<br>かろ<br>かろ<br>かろ<br>かろ<br>かろ<br>かろ<br>かろ<br>か                                                                                                    | <ul> <li>0.3マル・バンビル</li> <li>※重金口座</li> <li>第</li> <li>5</li> <li>7</li> <li>36</li> <li>7</li> </ul> |
| 注 うえるなる 単語 日本 の の の の の の の の の の の の の の の の の の                                                                                                    | 人契約情報 払為基本情報 以コード 以コード(第字) 以名称(第字) 回線の線 超線の線 回線の線 回線 回線 回線 回線の線 回線 回線 回線 回線 回線 回線 回線 回線 回線 回線 回線 回線 回線 回線 回線 回線 回線 回線 回線 回線 回線 回線 回線 回線 回線 <p< td=""><td>0001     001     001     01年式会社     マル・フルカフジンキ     108-0073     東京称     大田区大森西     ション・     マル・フルカフジンキ     ローのの一回の     000-回の一回の     108-0073     東京称     タコン・     グービュアン・     コン・     ジービス     オンロビス本西     タコン・     マリン・     マン・     マン・</td><td>ボイシャ<br/>かオオモリニショ<br/>やクオオモリニショ</td><td>9-30-5776/1°2C/6</td><td><ul> <li>総合</li> <li>総合</li> <li< td=""><td><ul> <li>「「東田田田田</li> <li>」「「東田田田田</li> <li>」「「東田田田田</li> <li>」「「東田田田田</li> <li>」「「東田田田田</li> <li>」「「東田田田田</li> <li>」「「東田田田田</li> <li>」「「東田田田田</li> <li>」「「東田田田田</li> <li>」「「東田田田田</li> <li>」「「東田田田田</li> <li>」「「東田田田田</li> <li>」「「東田田田田</li> <li>」「「東田田田田</li> <li>」「「「東田田田田</li> <li>」「「「東田田田田</li> <li>」「「「東田田</li> <li>」「「「東田田</li> <li>」「「「東田田</li> <li>」「「「東田田</li> <li>」「「「東田田</li> <li>」「「「東田田</li> <li>」「「「東田田</li> <li>」「「「東田</li> <li>」「「「東田</li> <li>」「「「東田</li> <li>」「「「東田</li> <li>」「「「東田</li> <li>」「「「東田</li> <li>」「「「東田</li> <li>」「「「「東田</li> <li>」「「「「東田</li> <li>」「「「「東田</li> <li>」「「「「東田</li> <li>」「「「「東田</li> <li>」「「「「東田</li> <li>」「「「「東田</li> <li>」「「「「東田</li> <li>」「「「「東田</li> <li>」「「「「東田</li> <li>」「「「「東田</li> <li>」「「「「東田</li> <li>」「「「「東田</li> <li>」「「「」」」」「「「」」」」」」」」」」」」」」」」」」」」」」」」」」</li></ul></td><td>0001           第一言葉目           ダイイチエ           105-0073           東京都           大田区大省           9-30-3           ロビルル           ドウキロフ1           000-000           日田田田田田田田田田田田田田田田田田田田田田田田田田田田田田田田田田田田田</td><td>8<br/>ボオタウオオモリニンシー3<br/>7オタウオオモリニンシー3<br/>000<br/>-111<br/>-1111<br/>-111<br/>-111<br/>-111<br/>-111<br/>-111<br/>-1111<br/>-111<br/>-111<br/>-111<br/>-111</td><td>0-3マルバンビル<br/>送金口変<br/>す<br/>5<br/>5<br/>5<br/>6<br/>7</td></li<></ul></td></p<> | 0001     001     001     01年式会社     マル・フルカフジンキ     108-0073     東京称     大田区大森西     ション・     マル・フルカフジンキ     ローのの一回の     000-回の一回の     108-0073     東京称     タコン・     グービュアン・     コン・     ジービス     オンロビス本西     タコン・     マリン・     マン・     マン・                                                                       | ボイシャ<br>かオオモリニショ<br>やクオオモリニショ | 9-30-5776/1°2C/6                                                                                                    | <ul> <li>総合</li> <li>総合</li> <li< td=""><td><ul> <li>「「東田田田田</li> <li>」「「東田田田田</li> <li>」「「東田田田田</li> <li>」「「東田田田田</li> <li>」「「東田田田田</li> <li>」「「東田田田田</li> <li>」「「東田田田田</li> <li>」「「東田田田田</li> <li>」「「東田田田田</li> <li>」「「東田田田田</li> <li>」「「東田田田田</li> <li>」「「東田田田田</li> <li>」「「東田田田田</li> <li>」「「東田田田田</li> <li>」「「「東田田田田</li> <li>」「「「東田田田田</li> <li>」「「「東田田</li> <li>」「「「東田田</li> <li>」「「「東田田</li> <li>」「「「東田田</li> <li>」「「「東田田</li> <li>」「「「東田田</li> <li>」「「「東田田</li> <li>」「「「東田</li> <li>」「「「東田</li> <li>」「「「東田</li> <li>」「「「東田</li> <li>」「「「東田</li> <li>」「「「東田</li> <li>」「「「東田</li> <li>」「「「「東田</li> <li>」「「「「東田</li> <li>」「「「「東田</li> <li>」「「「「東田</li> <li>」「「「「東田</li> <li>」「「「「東田</li> <li>」「「「「東田</li> <li>」「「「「東田</li> <li>」「「「「東田</li> <li>」「「「「東田</li> <li>」「「「「東田</li> <li>」「「「「東田</li> <li>」「「「「東田</li> <li>」「「「」」」」「「「」」」」」」」」」」」」」」」」」」」」」」」」」」</li></ul></td><td>0001           第一言葉目           ダイイチエ           105-0073           東京都           大田区大省           9-30-3           ロビルル           ドウキロフ1           000-000           日田田田田田田田田田田田田田田田田田田田田田田田田田田田田田田田田田田田田</td><td>8<br/>ボオタウオオモリニンシー3<br/>7オタウオオモリニンシー3<br/>000<br/>-111<br/>-1111<br/>-111<br/>-111<br/>-111<br/>-111<br/>-111<br/>-1111<br/>-111<br/>-111<br/>-111<br/>-111</td><td>0-3マルバンビル<br/>送金口変<br/>す<br/>5<br/>5<br/>5<br/>6<br/>7</td></li<></ul> | <ul> <li>「「東田田田田</li> <li>」「「東田田田田</li> <li>」「「東田田田田</li> <li>」「「東田田田田</li> <li>」「「東田田田田</li> <li>」「「東田田田田</li> <li>」「「東田田田田</li> <li>」「「東田田田田</li> <li>」「「東田田田田</li> <li>」「「東田田田田</li> <li>」「「東田田田田</li> <li>」「「東田田田田</li> <li>」「「東田田田田</li> <li>」「「東田田田田</li> <li>」「「「東田田田田</li> <li>」「「「東田田田田</li> <li>」「「「東田田</li> <li>」「「「東田田</li> <li>」「「「東田田</li> <li>」「「「東田田</li> <li>」「「「東田田</li> <li>」「「「東田田</li> <li>」「「「東田田</li> <li>」「「「東田</li> <li>」「「「東田</li> <li>」「「「東田</li> <li>」「「「東田</li> <li>」「「「東田</li> <li>」「「「東田</li> <li>」「「「東田</li> <li>」「「「「東田</li> <li>」「「「「東田</li> <li>」「「「「東田</li> <li>」「「「「東田</li> <li>」「「「「東田</li> <li>」「「「「東田</li> <li>」「「「「東田</li> <li>」「「「「東田</li> <li>」「「「「東田</li> <li>」「「「「東田</li> <li>」「「「「東田</li> <li>」「「「「東田</li> <li>」「「「「東田</li> <li>」「「「」」」」「「「」」」」」」」」」」」」」」」」」」」」」」」」」」</li></ul>                                                                                                    | 0001           第一言葉目           ダイイチエ           105-0073           東京都           大田区大省           9-30-3           ロビルル           ドウキロフ1           000-000           日田田田田田田田田田田田田田田田田田田田田田田田田田田田田田田田田田田田田                                                                                                    | 8<br>ボオタウオオモリニンシー3<br>7オタウオオモリニンシー3<br>000<br>-111<br>-1111<br>-111<br>-111<br>-111<br>-111<br>-111<br>-1111<br>-111<br>-111<br>-111<br>-111 | 0-3マルバンビル<br>送金口変<br>す<br>5<br>5<br>5<br>6<br>7                                                       |
| ジョン<br>「「「「」」<br>「「」」<br>「」」<br>「」」<br>「」」<br>「」」<br>「」」                                                                                                    | 人契約情報 払人基本情報 以コード 以コードの時間 以スキャックション 以る非(カナ) 以る非(カナ) 防備の時間 防備の時間 防備の時間 (大大者) (大大者) (大大                                                                                                    |                                                                                                    | ウオオモリニン(                      | <ul> <li>キシシンクマルバンビル</li> <li>キシシンクマルバンビル</li> <li>キシシンクマルバンビル</li> </ul>                                                                                                    | <ul> <li>総合</li> <li>総合</li> <li< td=""><td><ul> <li>「「東山田田田田田田田田田田田田田田田田田田田田田田田田田田田田田田田田田田田</li></ul></td><td>0001           第一官業員           ダイイチエ           106-0073           東京第           大田区大省           930-5           ロビル           トウキロウ1           100-000           ビル           トウキロウ1           100-000           ビル           レウキロウ1           100-000           ビル           000-111           100-000           20191010           110           12           99990           パーテット           917(545)           100,747           100,747</td><td>8<br/>(ギョウブ<br/>オオタウオオモリニンキ・3<br/></td><td>0.5マルバンビル<br/>減金口暖<br/>す<br/>た<br/>ネページTOPへ</td></li<></ul>                                                                                                    | <ul> <li>「「東山田田田田田田田田田田田田田田田田田田田田田田田田田田田田田田田田田田田</li></ul>                                                                                                    | 0001           第一官業員           ダイイチエ           106-0073           東京第           大田区大省           930-5           ロビル           トウキロウ1           100-000           ビル           トウキロウ1           100-000           ビル           レウキロウ1           100-000           ビル           000-111           100-000           20191010           110           12           99990           パーテット           917(545)           100,747           100,747                                                                                                    | 8<br>(ギョウブ<br>オオタウオオモリニンキ・3<br>                                                                                                    | 0.5マルバンビル<br>減金口暖<br>す<br>た<br>ネページTOPへ                                                               |

上記、カード利用者登録ボタンを押下し、利用者の登録を行う。

次ページに押下後の画面あり。

④ 上記赤枠のカード利用者登録を押下し、以下画面に遷移させる。その後、必須項目を入力し、終了
 後に次へのボタンを押下する

| 管理画面                 | 法人企業名<br>組織名<br>ログイン中ユ                   | : 0-7時式会社<br>: 第一宮実部<br>L-ザ: 山田太郎様                                                             | דטאינים דטאייסא |
|----------------------|------------------------------------------|------------------------------------------------------------------------------------------------|-----------------|
| >組織管理者メニュー>法人組織情報管理: | >法人利用者申込内容登録                             |                                                                                                |                 |
|                      | 3                                        | 法人利用者申込内容登録                                                                                    |                 |
|                      | 登録する項目                                   | を入力して、次ヘボタンを押下してください。                                                                          |                 |
|                      | 申込内容                                     |                                                                                                |                 |
|                      | 基本情報1                                    |                                                                                                |                 |
|                      | 氏名(漢字)[全角] 必須                            | (独)武陽戸<br>(外: (姓)旅野 (名)未来                                                                      |                 |
|                      | 氏名(カナ)[全角] 必須                            | (独) ブランド (名)/タロウ<br>例: (独) ジビノ (名)ミライ                                                          |                 |
|                      | 氏名(ローマ字)[半角] 必須                          | (独) BRAND (名) TARO<br>例: (建) TABINO (名) MIRAI                                                  |                 |
|                      | 力一ド印字[半角] 必須                             | 名、姓の順に半角英大文字20桁以内(半角スペースを含む)で入力してくだ<br>さい。名、姓はスペースを入力して区切ってください。<br>BRAND TARO 例: MIRAI TABINO |                 |
|                      | 115月 必須                                  | ◉男性 ○女性                                                                                        |                 |
|                      | 生年月日 必須                                  | 1984 (昭和59) マ年2 マ月3 マ日                                                                         |                 |
|                      | 郵便番号[半角]                                 | 108 -0073                                                                                      |                 |
|                      | 都道府県                                     | 東京都 🗸                                                                                          |                 |
|                      | 市区町村[全角]                                 | 大田区大森西                                                                                         |                 |
|                      | 番地[全角]                                   | 9 - 3 0 - 5                                                                                    |                 |
|                      | ビル名・部屋番号[全角]                             | ٥×ڬٵؚؗ                                                                                         |                 |
|                      | 住所(カナ)[全角]                               | トウキョウトオオタクオオモリニシ 9 - 3 0 - 5 マルバツビル                                                            |                 |
|                      | 電話番号1[半角] 必須                             | 000 -000 -000                                                                                  |                 |
|                      | 電話番号2[半角]                                | 000 -000 -000                                                                                  |                 |
|                      | メールアドレス1[半角] 必須                          | preca1@example.com<br>※カード利用者等、メールアドレスを入力してください。                                               |                 |
|                      | メールアドレス2[半角]                             | preca1_sub@example.com<br>※管理者等、予備のメールアドレスを入力してください。                                           |                 |
|                      | メール1受信可否 必須                              | ●受信する ○受信しない                                                                                   |                 |
|                      | メール1告知メール送付可否 必須                         | ○受信する ●受信しない<br>※JTBからの広告宣伝に関するご案内メールです。                                                       |                 |
|                      | メール2受信可否                                 | ○受信する ●受信しない<br>※メールアドレス2が設定されていない場合は有効となりません。                                                 |                 |
|                      | メール2告知メール送付可否                            | ○受信する ●受信しない<br>※川市からの広告宣信に関するご第内メールです。<br>※メールアドレス2が設定されていない場合は有効となりません。                      |                 |
|                      | 基本情報2                                    |                                                                                                |                 |
|                      | 渡航予定国[全角] 必须                             | עועא                                                                                           |                 |
|                      | ご利用目的 必須                                 | 業務渡航 ✔                                                                                         |                 |
|                      | ご利用目的(その他)[全角]<br>(ご利用目的がその他の場合は<br>22月) |                                                                                                |                 |
|                      | 社員番号[半角] 必須                              | 0123456701                                                                                     |                 |
|                      | 部署名[全角] 必須                               | 担当部署                                                                                           |                 |
|                      | ×^                                       | 12前へ戻る                                                                                         |                 |

⑤ 次へを押下後に登録内容の確認画面へ遷移する。 次ページに画面あり。 以下のように登録内容画面へ遷移するため、登録内容に間違えが無ければ登録実行ボタンを押下する。

| 3 4 回田         | 組織3<br>ログイ             | 各 : 第一宮葉野<br>ンヤユーザ:山田太郎様       |  |
|----------------|------------------------|--------------------------------|--|
| >組織管理者メニュー>法人組 | 織情報管理>法人利用者申込内容登録>法人利所 | 用者申込内容登録確認                     |  |
|                |                        | 法人利用者申込内容登録確認                  |  |
|                | 申込内容の登録を実行し            | ます。入力内容を確認して、登録実行ボタンを押下してください。 |  |
|                |                        |                                |  |
|                | 申込内容                   |                                |  |
|                | 基本情報1                  |                                |  |
|                | 氏名(漢字)                 | 武蘭戸太郎                          |  |
|                | 氏名(カナ)                 | ブランド タロウ                       |  |
|                | 氏名(ローマ字)               | BRAND TARO                     |  |
|                | 力一下印字                  | BRAND TARO                     |  |
|                | 1生8月                   | 男性                             |  |
|                | 生年月日                   | 1984(昭和59)年02月03日              |  |
|                | 郵便番号                   | 108-0073                       |  |
|                | 都道府県                   | 東京都                            |  |
|                | 市区町村                   | 大田区大森西                         |  |
|                | 番地                     | 9-30-5                         |  |
|                | ビル名・部屋番号               | <ul> <li>×ビル</li> </ul>        |  |
|                | 住所(カナ)                 | トウキョウトオオタクオオモリニシ9-30-5マルバッビル   |  |
|                | 電話番号1                  | 000-000-00                     |  |
|                | 電話番号2                  | 000-000-000                    |  |
|                | メールアドレス1               | preca1@example.com             |  |
|                | メールアドレス2               | precal_sub@example.com         |  |
|                | メール1受信可否               | 受信する                           |  |
|                | メール1告知メール送付可否          | 受信しない                          |  |
|                | メール2受信可否               | 受信しない                          |  |
|                | メール2告知メール送付可否          | 受信しない                          |  |
|                | -                      |                                |  |
|                | 基本情報2                  |                                |  |
|                | 渡航予定国                  | アメリカ                           |  |
|                | ご利用目的                  | 業務波航                           |  |
|                | ご利用目的(その他)             |                                |  |
|                | 社員番号                   | 0123456701                     |  |
|                | 部署名                    | 担当部署                           |  |
|                |                        |                                |  |
|                |                        |                                |  |

⑥ 下記の登録実行確認ダイアログが表示されますので、「OK」ボタンを押下します。

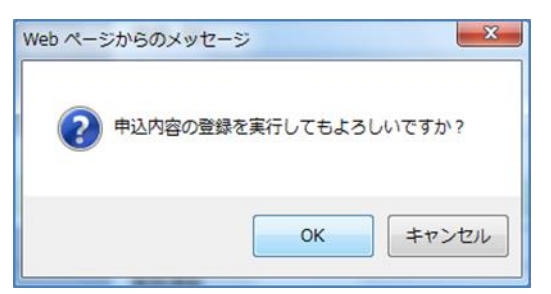

| 申込内容の登録実行の「OK」ボタンを押下する  |
|-------------------------|
| と、カード利用者申込内容登録処理が行われま   |
| す。「キャンセル」ボタンを押下した場合は、処理 |
| は実行されず、法人利用者申込内容登録確認画面  |
| に戻ります。                  |
|                         |

⑦ 上記で一連のカード利用者登録は終了となります。

※カードは約1週間から10日程で、管理者様の会社宛(組織契約情報にご登録のご住所)へ簡易書留に てお届けさせていただきます。

### 3. 【カードへのチャージ(残高管理)】

カードをご利用いただくためには、振込専用口座へのご入金(お振込み)が必要です。お振込み後、約 1時間で組織残高Aに反映されますので、反映後、利用するカードへのチャージをお願いいたします。

① ログイン ID/PW を入力しログインすると、以下の組織管理者メニューへ遷移する。

| 管理画面       | 法人企業名 :∞0時代会社<br>補助名 :第一宮業部<br>ログイン中ユーザ :山田大部補 | דספאבים- דספאפא |
|------------|------------------------------------------------|-----------------|
| >組織管理者メニュー |                                                |                 |
|            | 組織管理者メニュー                                      | 1               |
|            | 実施する業務を選択してください。                               |                 |
|            | 法人組織溝線管理                                       |                 |
|            | 残鸣管理                                           |                 |
|            | 新行パスワード入力                                      |                 |
|            | 77-41//9520-14                                 |                 |
|            |                                                | -               |

② 残高管理ボタンを押下し、残高管理画面に遷移する。その後、組織残高 A→カードのチャージボタン(以下の赤枠)を押下し、チャージする。

|                 | a comunat                                                                                                    |                           |                                         |           |             |          |            |              |           |             | _       |                                |                  |          |
|-----------------|----------------------------------------------------------------------------------------------------|---------------------------|-----------------------------------------|-----------|-------------|----------|------------|--------------|-----------|-------------|---------|--------------------------------|------------------|----------|
|                 |                                                                                                    |                           | 洋球変わたもしにへの                              | 5 m - 23  | 残高          | 管理       | 言いわった      | n≨iima¤⇔     |           | ±-#         |         |                                |                  |          |
|                 | Calling 1746                                                                                                    | THE                       | ##055(回)/)                              | F         | 7月9天のよ      | し、北日和東クス | иц         | //*1/11/9/37 | 1220/10/a | жу.,        |         |                                |                  |          |
| ABAN AND A      | 009588 <u>~1990</u>                                                                                                    | A REAL PROPERTY OF LEVILS | 5886~1990                               |           |             |          |            |              |           |             |         | _                              |                  |          |
|                 |                                                                                                    | 外表的                       | 局管理(チャージ・)清算                            | )         |             |          |            |              |           |             |         |                                |                  |          |
|                 |                                                                                                    | 181                       | 影残商A                                    |           |             |          |            |              | 70,       | ,000円       |         |                                | 車田               | 山広へお振びる  |
|                 |                                                                                                    | 181                       | 開残商B                                    | _         |             |          |            |              | 19        | ,S00 FJ     |         |                                | <del>т, т,</del> | 山庄、小小水区。 |
|                 |                                                                                                    |                           | (1) (1) (1) (1) (1) (1) (1) (1) (1) (1) | _         |             |          |            |              | 9,450     | 000 円       |         | 1                              | 如始群              | 盲人に振り込   |
|                 |                                                                                                    |                           | ※組織?                                    | 新石山こう短    | 高がある場合、     | カードコンチ・  | マージを行って    | ください。        |           |             |         |                                | <b>不且和取</b> 勿又   | 同Aに取り込   |
|                 |                                                                                                    | 1                         |                                         |           |             |          |            |              |           |             |         |                                | た合               | 歯が主テキわこ  |
|                 |                                                                                                    | 組織別                       | &高A→カードのチャージ )                          |           | 組織残离8-      | →カードのチ   | r−⇒ )      | <i>b</i> -   | ド→組織残測    | 毎日の清算       |         |                                | 1~亚?             | 観川衣小される  |
|                 |                                                                                                    | · • • • •                 |                                         |           |             |          |            |              |           |             |         |                                |                  |          |
|                 |                                                                                                    | 相称                        | 載内カード利用者明細                              | 照会        |             |          |            |              |           |             |         |                                |                  |          |
|                 |                                                                                                    |                           |                                         |           |             |          |            |              |           |             |         |                                |                  |          |
|                 |                                                                                                    |                           |                                         |           | 組織内力一       | ·ド利用明線   |            |              |           |             |         |                                |                  |          |
| 0000            | million on a million of                                                                                                    |                           |                                         |           |             |          |            |              |           |             |         |                                |                  |          |
| 和日和             | 成7支/町A0ノの月初日                                                                                                    | ==\                       |                                         |           |             |          |            |              |           |             | ~ 84    |                                |                  |          |
| (9220           | 19年中1~10年日までは                                                                                                    | 97)<br>                   |                                         | 入出金       | -           |          | -          |              |           |             | < 戦利    | J   1   2   <b>R X</b> >       |                  |          |
| No              | \$X51EB#¥                                                                                                    | 氏名(漢子)                    | 42/5 102.57                             | 区分        | 42(51)(224) | 手扳科      | 部署名        | 社員審考         | - n-      | - TD -      |         | 18-5                           |                  |          |
| 1               | 2014/05/21 21:01                                                                                                    |                           | 汚动調整                                    | 人 金       | 20,000円     |          | -          |              |           | 1           | システム    | 専割に伴う残奇補正                      |                  |          |
|                 | 2014/05/21 19:58                                                                                                    | 山田大郎                      | 1000年月口座へ並<br>組織特高Aからチャージ               | 大重        | 150.000 FF  | -        | 18 当 余 5 第 | 00001        | 01234567  | 7890121111  |         |                                |                  |          |
| 4               | 2014/05/21 16:36                                                                                                    | 林次郎                       | 組織残高 Aからチャージ                            | 出金        | 50,000円     |          | 担当部署       | 00003        | 01234567  | 7890121133  |         |                                |                  |          |
| 5               | 2014/05/21 15:56                                                                                                    |                           | 振込専用口座入全                                | 入金        | 200,000円    |          |            |              |           |             |         |                                |                  |          |
| 6               | 2014/05/16 14:22                                                                                                    | 鈴木花子                      | 組織残高Aからチャージ                             | 出金        | 60,000円     |          | 担当部署       | 00002        | 01234567  | 7890121122  |         |                                |                  |          |
| 7               | 2014/05/16 11:22                                                                                                    |                           | 振込専用口座入金                                | 入金        | 60,000円     |          |            |              |           |             |         |                                |                  |          |
| 8               | 2014/05/14 16:34                                                                                                    | 鈴木花子                      | 組織残高Aからチャージ                             | 出金        | 198,500円    |          | 担当部署       | 00002        | 01234567  | 7890121122  |         |                                |                  |          |
| 9               | 2014/05/14 12:34                                                                                                    |                           | カード発行手数料                                | 出金        |             | 1,500円   |            |              |           |             |         |                                |                  |          |
| 10              | 2014/05/14 12:34                                                                                                    |                           | 振込専用口座入金                                | 入金        | 200,000円    |          |            |              |           |             |         |                                |                  |          |
| (全20            | (件中1~10件目まで)                                                                                                    | 表示)                       |                                         |           |             |          |            |              |           |             | < 最初    | 刀   1   <u>2</u>   <u>最佳</u> > |                  |          |
|                 |                                                                                                    |                           |                                         |           |             |          |            |              |           |             |         | ▲ページTOPへ戻る                     |                  |          |
| 銅綿              | 構稿ABの明細                                                                                                    |                           |                                         |           |             |          |            |              |           |             |         |                                |                  |          |
| (全)(            | (住中1~10)注目までま                                                                                                    | (王)                       |                                         |           |             |          |            |              |           |             | < #12   | ת 1 1 2 1                      |                  |          |
| No              | 取引日時 🕴                                                                                                    | 氏名(漢字)                    | 取引区分                                    | 入出金<br>区分 | 取引金額        | 手数料      | 組織残衛       | 部署名 🕴        | 社員番号      | カードエ        | D (     | 備考                             |                  |          |
| 1               | 2013/05/25 01:23                                                                                                    | 鈴木花子                      | カード残高から清算                               | 入金        | 4,000円      |          | 19,800円    | 担当部署         | 00002     | 01234567890 | 0121122 |                                |                  |          |
| 2               | 2013/05/24 01:23                                                                                                    | 林次郎                       | カード残高から清算                               | 入金        | 1,000円      |          | 15,800円    | 担当部署         | 00003     | 01234567890 | 0121133 |                                |                  |          |
| 3               | 2013/05/23 01:23                                                                                                    | 山田太郎                      | カード残高から清算                               | 入金        | 5,000円      |          | 14,800円    | 担当部署         | 00001     | 01234567890 | 0121111 |                                |                  |          |
| 4               | 2013/05/22 01:01                                                                                                    | 鈴木花子                      | 組織残高Bからチャージ                             | 出金        | 20,000円     |          | 9,800円     | 担当部署         | 00002     | 01234567890 | 0121122 |                                |                  |          |
| 5               | 2013/05/21 01:01                                                                                                    | 山田太郎                      | カード残雨から清算                               | 人生        | 20,000円     | 200.00   | 29,800円    | 担当的最         | 00001     | 01234567890 | 0121111 |                                |                  |          |
| 6               | 2013/05/19 01:01                                                                                                    |                           | 7.5年3月至(于数科信(収))                        | 出版        | 55.000 EP   | 200 PH   | 9,800 円    |              |           |             |         | 3/7 ≠ /, 80 m = /42            |                  |          |
| •               | 2013/05/19 01:01                                                                                                    | 総木花子                      | 7月70日1月2日<br>経営残高なわらチャード7               | 出金        | 45,000 FP   |          | 65 000 PB  | 相当会同         | 00002     | 01234567800 | 121122  | システム理由に伴い                      |                  |          |
| 9               | 2013/05/17 01:01                                                                                                    | 林次郎                       | カード残高から清算                               | 人会        | 50,000 FB   |          | 110,000円   | 担当部署         | 00003     | 01234567890 | 0121133 |                                |                  |          |
|                 | 2013/05/16 01:01                                                                                                    | 山田太郎                      | カード残高から清算                               | 入金        | 60,000円     |          | 60,000円    | 担当部署         | 00001     | 01234567890 | 0121111 |                                |                  |          |
| 10              |                                                                                                    |                           |                                         |           |             |          |            |              |           |             |         | >                              |                  |          |
| 10              | and the second second s |                           |                                         |           |             |          |            |              |           |             | < 酸初    | 刀   1   2   税钱 >               |                  |          |
| 10<br>《<br>(全20 | )件中1~10件目まで計                                                                                                    | 610                       |                                         |           |             |          |            |              |           |             |         |                                |                  |          |

③ 組織残高 A→カードのボタン押下後、チャージ内容入力(組織残高→カード)画面へ遷移する。
 チャージ可能額 100,000 円を該当カードのチャージ金額の枠に合計 100,000 円になるように
 入力し、一番下の次へボタンを押下する。

| 管理画面                          |               |                | 法人企業名<br>組織名<br>ログイン中ユー | :○○林式会社<br>:第一宮葉部<br>ザ:山田太郎様      |                              |                         | TOPメニュー ログアウト |  |  |  |
|-------------------------------|---------------|----------------|-------------------------|-----------------------------------|------------------------------|-------------------------|---------------|--|--|--|
| > 組織管理者メニュー:                  | >残高管理 > チャージド | 村容入力(組織残高→カード) |                         |                                   | * + 10                       |                         |               |  |  |  |
|                               |               | 約満路直 日川        | ナャーン<br>カードへのチィ         | 小内谷人刀(組織残)<br>。一般内容を1 カレズ         | <u>あ→刀ート</u> )<br>次へまな (を畑)で | コーズノださい。                |               |  |  |  |
|                               |               |                |                         |                                   |                              |                         |               |  |  |  |
|                               | チャージ元選択       |                |                         |                                   |                              |                         |               |  |  |  |
| <sup>組織残満A</sup> チャージ可能額 100, |               |                |                         |                                   |                              |                         |               |  |  |  |
|                               |               | チャージ対象の入金日間    | ŧ                       |                                   | 2014/09/24 10:5              | 5                       | 田を以下のカードにす    |  |  |  |
|                               |               | チャージ対像の入金額     |                         |                                   |                              | 105,400円                |               |  |  |  |
|                               |               | (内訳)           | チャ                      |                                   |                              | 100,000円                | て割り振る。        |  |  |  |
|                               | 36 346        |                |                         | e/月ナ5XF1<br>(9首し回9百しナ>ストス 1 +4 「M | - (ギケッボ10FE) ズ               | 2,400-1                 |               |  |  |  |
|                               | ~ =4          |                | 510-7-9-901AR           | 16#C1P36#C14/Q&-3/\/7JU1//        | (1))))/2)4F00                | C/COCI-TREXU/TEED/INFIC | 9.0           |  |  |  |
|                               |               | チャージ先カードー      | <u>ا</u> ت              |                                   |                              |                         |               |  |  |  |
|                               | 氏名(漢字) 🕴      | 部署名 🔺          | 社員番号 👌                  | カーFID 🔶                           | チャージ可能額                      | カード残高 🔶 チャ              | ァージ金額         |  |  |  |
|                               | 前払太郎          | 前払担当部前払担当署     | 0123456701              | 1234567890000001                  | 1,000,000円                   | 0円                      | 40000 円       |  |  |  |
|                               | 前払次郎          | 担当部署           | 0123456702              | 123456789000002                   | 950,000円                     | 500,000円                | 40000 円       |  |  |  |
|                               | 前払四郎          | 担当部署           | 0123456704              | 123456789000004                   | 750,000円                     | 30,000 円                | 0 F           |  |  |  |
|                               | 前払吾郎          | 担当部署           | 0123456705              | 1234567890000005                  | 750,000円                     | 30,000 円                | 0 円           |  |  |  |
|                               | 前払十郎          | 担当部署           | 0123456710              | 1234567890000010                  | 750,000円                     | 30,000 円                | 0 FF          |  |  |  |
|                               | 前払十二郎         | 担当部署           | 0123456712              | 1234567890000012                  | 750,000円                     | 30,000 円                | 0円            |  |  |  |
|                               | 前払十一郎         | 担当部署           | 0123456711              | 1234567890000011                  | 750,000円                     | 30,000円                 | 0 円           |  |  |  |
|                               | 前払六郎          | 担当部署           | 0123456706              | 1234567890000006                  | 750,000円                     | 30,000円                 | 0 円           |  |  |  |
|                               | 前払八郎          | 担当部署           | 0123456708              | 1234567890000008                  | 750,000円                     | 30,000円                 | 0 円           |  |  |  |
|                               | 前払九郎          | 担当部署           | 0123456709              | 1234567890000009                  | 750,000円                     | 30,000 円                |               |  |  |  |
|                               |               | チャージ           | 金額を0クリア                 | チャージ金額合計                          |                              | × 1                     | S0,000円       |  |  |  |
|                               |               |                |                         |                                   |                              | <del>/</del> -          |               |  |  |  |
|                               |               | ×ŧ             |                         |                                   |                              |                         |               |  |  |  |
|                               |               | メモ<br>メモ       |                         |                                   |                              | N                       |               |  |  |  |
|                               |               | メモ<br>メモ       |                         |                                   |                              | ~                       | この金額を最終的      |  |  |  |
| チャージ待ち入金記録 100,000 円とし、次      |               |                |                         |                                   |                              |                         |               |  |  |  |
| No <u>入金日時</u> を押下する。         |               |                |                         |                                   |                              |                         |               |  |  |  |
|                               |               | 1              | 20                      | 14/09/26 14:55                    |                              | 105,400円                |               |  |  |  |
|                               |               | 2              | 20                      | 14/09/27 12:55                    |                              | 55,400円                 |               |  |  |  |
|                               |               |                | 次^                      |                                   | 10前へ戻る                       |                         |               |  |  |  |

④ 次へボタンを押下後、以下のチャージ内容入力確認(組織残高→カード)の画面に遷移する。

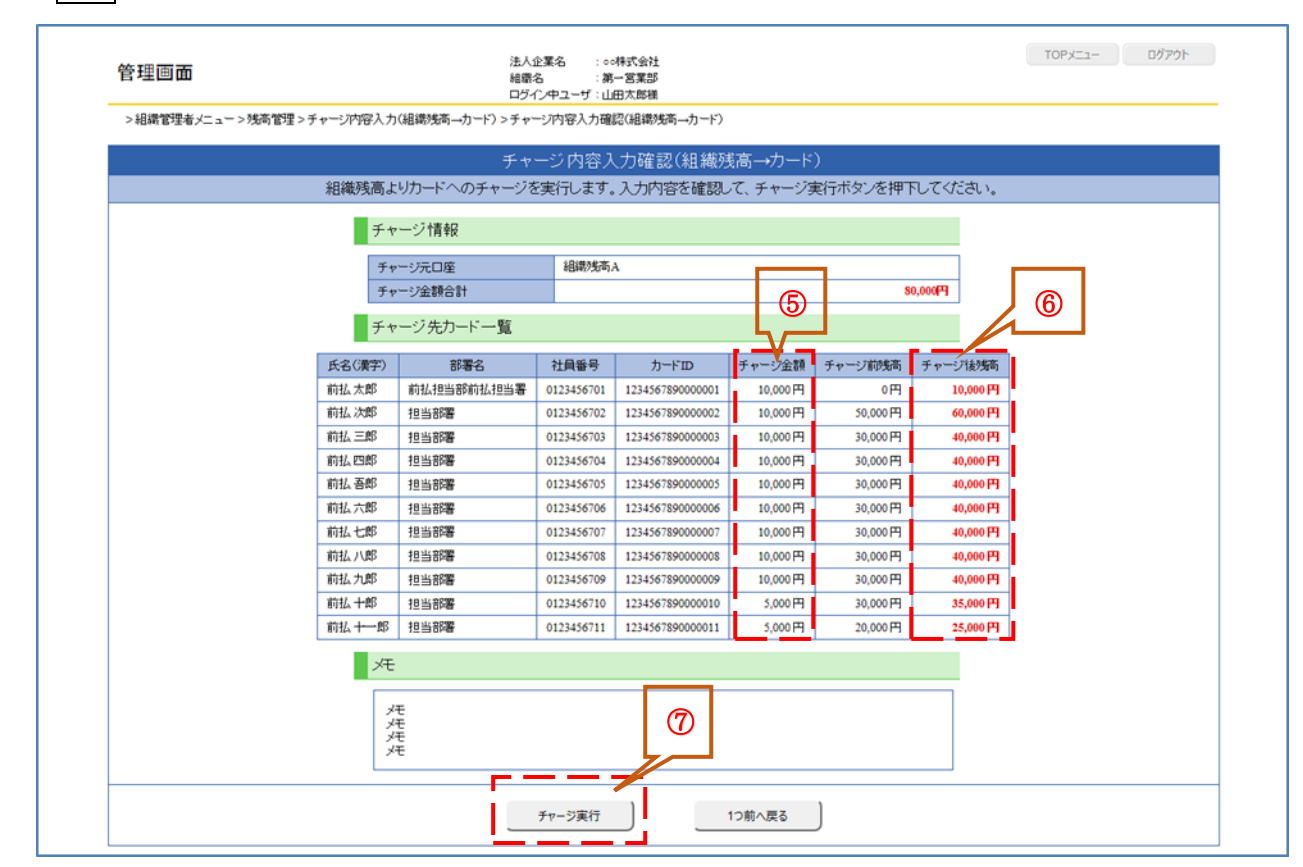

- ⑤ チャージ金額が表示される。(合計が振込金額の100,000円)
- ⑥ チャージ後の金額が表示される。
- ⑦ ⑤、⑥の金額に間違えが無ければ、チャージ実行ボタンを押下する。
- ⑧ チャージ実行確認ダイアログが表示されますので、OK ボタンを押下する。

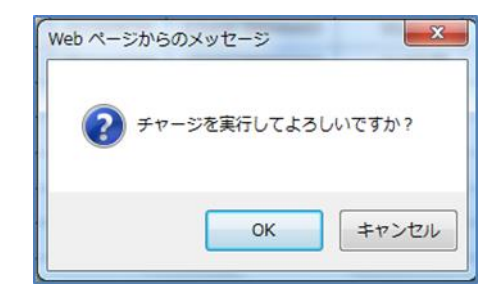

⑨ OK ボタンを押下後より、カードの利用が可能になります。

### 4. 【カード残高の清算処理(残高管理)】

チャージしていただいたカードの残高を清算する処理(カード残高をゼロ)です。 組織残高 B への精算処理後、払戻申請書を事務局までメールでご送付いただけましたらご指定のご返金 口座へ払い戻しいたします。 なお、2024 年 11 月 29 日のサービス終了に伴い、払い戻しに際するご留意事項がございます。

本マニュアル 14 ページ、または MoneyT Global ホームページ

(<u>https://www.aplus.co.jp/notes/moneytg-end.html</u>) をご確認のうえ払戻申請のお手続きいただけます ようお願いいたします。

① ログイン ID/PW を入力しログインすると、以下の組織管理者メニューへ遷移する。

| 管理画面       | 注人企業名 : 00株式会社<br>編集名 : 第一業業基本<br>ログ-クキンコージ (正式実施 | TOPXIII- DŐPÓŀ |
|------------|---------------------------------------------------|----------------|
| >組織管理者メニュー |                                                   |                |
|            | 組織管理者メニュー                                         |                |
|            | 実施する業務を選択してください。                                  |                |
|            | 法人組織清除管理                                          |                |
|            | 30.4 M 72                                         |                |
|            | 第1/(スワード入力)                                       |                |
|            | 77+11/92/0-1                                      |                |

② 残高管理ボタンを押下し、残高管理画面に遷移する。その後、カード→組織残高Bの清算ボタン (以下の赤枠)を押下し、清算内容入力(カード→組織残高B)画面が表示される。

| Exercise           BRUREAUCHIC         BRUREAUCHIC         ARUTIC         ARUTIC         ARU                                                                                                    | 687至春火二:                   | a.— > 95(前) 置均的             |                     |                              |            |           |         |           |            |            |            |           |                   |
|----------------------------------------------------------------------------------------------------|----------------------------|-----------------------------|---------------------|------------------------------|------------|-----------|---------|-----------|------------|------------|------------|-----------|-------------------|
| BURRAGENDE-PLANDRAV-PLANDRAWSKANDO-PLANDHHHHREGERUIST.         BURRAUCHERUIST         SUBSULATION         SUBSULATION                                                                                                    |                            |                             |                     |                              |            | 残高        | 管理      |           |            |            |            |           |                   |
| عام العالي         عام العالي           عام العالي         عام العالي           <                                                                                                    |                            |                             | 耜                   | 職残高からカードへの?                  | チャージ・      | 清算、およ     | び組織残    | 高やカード     | の利用明線      | を表示しる      | Eす。        |           |                   |
|                                                                                                    | 相關號商A(                     | の明細へ移動                      | ■相構残高Bの利            | 別和へ移動                        |            |           |         |           |            |            |            |           |                   |
|                                                                                                    |                            |                             | 残遇                  | 『管理(チャージ・清算                  | )          |           |         |           |            |            |            |           |                   |
|                                                                                                    |                            |                             | 100                 |                              | _          |           |         |           |            |            |            |           |                   |
|                                                                                                    |                            |                             | 100                 | 67241A                       |            |           |         |           |            | 70,        | 000 P4     |           |                   |
|                                                                                                    |                            |                             | 9.0                 | 6/304(D<br>2手数)科             |            |           |         |           |            | 3          | 000円       |           |                   |
|                                                                                                    |                            |                             | <b>F</b> 1          | ージ可能額(上限)                    |            |           |         |           |            | 9,450      | 000円       |           |                   |
|                                                                                                    |                            |                             |                     | ※組織の                         | 航高AIに残る    | 助がある場合、   | カードコンチ・ | ァージを行って   | べだおい。      |            |            |           |                   |
| <section-header>      Bathon-Halbabbbbbbbbbbbbbbbbbbbbbbbbbbbbbbbbbb</section-header>                                                                                                    |                            |                             | 組織列                 | a a→カードのチャージ                 |            | 組織残高8-    | →カードのチ  | r−9 )     | <i>b</i> - | ド→組織残測     | Bの清算       | 1         |                   |
| <text>           • வில்லால் பில்லான் பில்லான்</text>                                                                                                    |                            |                             | _                   | )                            |            |           |         |           |            |            | _          |           | I .               |
| <page-header>barbitaba<br/>barbitaba<br/>barbitaba</page-header> |                            |                             | 相利                  | 動力ード利用者明細                    | 照会         |           |         |           |            |            |            |           |                   |
| Automatical       Schert-owner       Schert-owner                                                                                                    |                            |                             |                     |                              |            | 組織内カ-     | ·ド利用明報  | : )       |            |            |            |           |                   |
| The second second sec                                                                                                    | 10.00                      | 10 m 10 m                   |                     |                              |            |           |         | _         |            |            |            |           |                   |
| N         No.100         No.100                                                                                                    | 7日和                        | ク5000A020月初日<br>中中1~10件目まで計 | 見示)                 |                              |            |           |         |           |            |            |            | < 最初      | 0   1   2   👧 🎎 > |
| 1         1004400121200         150007         100007         100007         100007         100007         100007         100007         100007         100007         100007         100007         100007         100007         100007         100007         100007         100007         100007         100007         100007         100007         100007         100007         100007         100007         100007         100007         100007         100007         100007         100007         100007         100007         100007         100007         100007         100007         100007         100007         100007         100007         100007         100007         100007         100007         100007         100007         100007         100007         100007         100007         100007         100007         100007         100007         100007         100007         100007         100007         100007         100007         100007         100007         100007         100007         100007         100007         100007         100007         100007         100007         100007         100007         100007         100007         100007         100007         100007         100007         100007         100007         100007         100                                                                                                    | No                         | 1031804 (                   | 氏名(演字)              | 取引区分                         | 入出金<br>区分  | 取引金額      | 手数料     | 部署名       | 社員委号       | <i>b</i> - | +FID 🕴     |           | 编号                |
| 1       1       10040021974       100407021024       100       12140571101         1       201400211054       14.52       100504707-02       142       900001       121405710021113         2       201400211054       14.52       100504707-02       142       900001       121405710021112         2       201400211054       14.57       100504707-02       142       900001       121405710021112         2       20140511123       1004070120.42       1.42       00001       11101100       11101100         2       20140511123       1004070120.42       1.50071       11101100       11101100       11101100         2       20140511123       1004070120.42       1.50071       1100100       1100000       1100000       111011000       111010000       111010000       111010000       111010000       111010000       111010000       111010000       111010000       111010000       1110100000       111010000       111010000       111010000       111010000       111010000       111010000       111010000       111010000       111010000       111010000       111010000       111010000       111010000       111010000       111010000       111010000       111010000       1110100000       1110100000       1110100000                                                                                                    | 1                          | 2014/05/21 21:01            |                     | 残雨調整                         | 入金         | 20,000円   |         |           |            |            |            | システム剤     | ♥書に伴う残寄補正         |
| 1     2)     201400211054     世界地域のシテテージ     12000071     111111111111111111111111111111111111                                                                                                    | 2                          | 2014/05/21 19:58            |                     | 振込専用口座入金                     | 入金         | 50,000円   |         |           |            |            |            |           |                   |
| ●       ●       ●       ●       ●       ●       ●       ●       ●       ●       ●       ●       ●       ●       ●       ●       ●       ●       ●       ●       ●       ●       ●       ●       ●       ●       ●       ●       ●       ●       ●       ●       ●       ●       ●       ●       ●       ●       ●       ●       ●       ●       ●       ●       ●       ●       ●       ●       ●       ●       ●       ●       ●       ●       ●       ●       ●       ●       ●       ●       ●       ●       ●       ●       ●       ●       ●       ●       ●       ●       ●       ●       ●       ●       ●       ●       ●       ●       ●       ●       ●       ●       ●       ●       ●       ●       ●       ●       ●       ●       ●       ●       ●       ●       ●       ●       ●       ●       ●       ●       ●       ●       ●       ●       ●       ●       ●       ●       ●       ●       ●       ●       ●       ●       ●       ●       ●       ●       ●                                                                                                          | 3                          | 2014/05/21 16:36            | 山田太郎                | 組織残高Aからチャージ                  | 出金         | 150,000円  |         | 担当部署      | 00001      | 01234567   | 890121111  |           |                   |
| 3     2000001155     期辺帯内型に入金     入金     2000001     101567     101576       5     2000001102     第月ボビー 御辺帯内辺へ上金     入金     60000     1015876     0000     012545710012112     101576       1     20140014112     第月ボビー 御辺帯内辺へ上金     入金     60000     1015876     0000     012545710012112     101576       1     201400141234     第月ボビー 御辺帯内辺へ上金     入金     60000     1015876     0000     012545710012112     101577       1     201400141234     第日ボビー 小学科手が用     出金     10000     1015877     101577     101577       2     201400141234     第日ボビー 小学科手が用     出金     10000     1015877     20177     20177       (第日ボビー 小学科モジェー 小学科・シーマー 小学科・シーマー 小学 シーマー 小学 シーマー 小学                                                                                                    | 4                          | 2014/05/21 16:36            | 林次郎                 | 組織境高Aからチャージ                  | 出金         | 50,000円   |         | 担当部署      | 00003      | 01234567   | 890121133  |           |                   |
| ●       ●       ●       ●       ●       ●       ●       ●       ●       ●       ●       ●       ●       ●       ●       ●       ●       ●       ●       ●       ●       ●       ●       ●       ●       ●       ●       ●       ●       ●       ●       ●       ●       ●       ●       ●       ●       ●       ●       ●       ●       ●       ●       ●       ●       ●       ●       ●       ●       ●       ●       ●       ●       ●       ●       ●       ●       ●       ●       ●       ●       ●       ●       ●       ●       ●       ●       ●       ●       ●       ●       ●       ●       ●       ●       ●       ●       ●       ●       ●       ●       ●       ●       ●       ●       ●       ●       ●       ●       ●       ●       ●       ●       ●       ●       ●       ●       ●       ●       ●       ●       ●       ●       ●       ●       ●       ●       ●       ●       ●       ●       ●       ●       ●       ●       ●       ●       ●       ●                                                                                                          | 5                          | 2014/05/21 15:56            |                     | 振込専用口座入金                     | 入金         | 200,000円  |         |           |            |            |            |           |                   |
| 1       20040301122       単辺場用に見入金       人金       40,000円       1016070         2       201403011224       カード発行手段形       出金       1.300円       0000       0121467100121124         2       20140311224       カード発行手段形       出金       1.300円       0000       0121467100121124         2       20140311224       カード発行手段形       出金       1.300円       0000       0121467100121124         2       20140311224       カード発行手段形       出金       0.300円       0       0       1.200円         2       20140311224       カード発行手段形       出金       0.300円       0       0       1.200円       2.4001122       1.200円       2.4001122       1.200円       2.4001122       1.200円       1.200円       1.200円       1.200112       1.200112       1.200111       1.200111       1.200111       1.200111       1.200111       1.200111       1.200111       1.200111       1.200111       1.200111       1.200111       1.200111       1.200111       1.200111       1.200111       1.200111       1.200111       1.200111       1.200111       1.200111       1.200111       1.200111       1.200111       1.200111       1.200111       1.200111       1.200111       1.200111       1.200111       1.200111       1.200111                                                                                                    | 6                          | 2014/05/16 14:22            | 鈴木花子                | 組織残高Aからチャージ                  | 出金         | 60,000円   |         | 担当部署      | 00002      | 01234567   | 890121122  |           |                   |
| 1         2014/03/114/31         新年代学         組織局体のチッテージ         出血         1.300 円         目目前野田         0000         0.32146/190121121           2         2014/03/11234         田山周川四足入金         入血         20000 円 <td< td=""><td>7</td><td>2014/05/16 11:22</td><td></td><td>振込専用口座入金</td><td>入金</td><td>60,000円</td><td></td><td></td><td></td><td></td><td></td><td></td><td></td></td<>                                                                                                    | 7                          | 2014/05/16 11:22            |                     | 振込専用口座入金                     | 入金         | 60,000円   |         |           |            |            |            |           |                   |
| 単         20400341234         カード焼け手焼料         出金         1.3001         0           2         2040341234         単30周用回点金         ム金         300001         0         0         0         0         0         0         0         0         0         0         0         0         0         0         0         0         0         0         0         0         0         0         0         0         0         0         0         0         0         0         0         0         0         0         0         0         0         0         0         0         0         0         0         0         0         0         0         0         0         0         0         0         0         0         0         0         0         0         0         0         0         0         0         0         0         0         0         0         0         0         0         0         0         0         0         0         0         0         0         0         0         0         0         0         0         0         0         0         0         0         0         0                                                                                                    | 8                          | 2014/05/14 16:34            | 鈴木花子                | 組織残高Aからチャージ                  | 出金         | 198,500円  |         | 担当部署      | 00002      | 01234567   | 890121122  |           |                   |
| 10         204057412341         振山県用四正人会         人金         2000781           く         320057817234         大田山県田田田田田田田田田田田田田田田田田田田田田田田田田田田田田田田田田田田                                                                                                    | 9                          | 2014/05/14 12:34            |                     | カード発行手数料                     | 出金         |           | 1,500円  |           |            |            |            |           |                   |
|                                                                                                    | 10                         | 2014/05/14 12:34            |                     | 振込専用口座入金                     | 入金         | 200,000円  |         |           |            |            |            |           |                   |
| (金):001-001-002-002-002-002-002-002-002-002-                                                                                                    | <                          |                             |                     |                              |            |           |         |           |            |            |            |           | >                 |
| C2:x0401rxxH1gtrx,H2         CR011g1/2         CR011g1/2 <thcr011g1 2<="" t<="" th=""><th>組織</th><th>残高Bの明細</th><th></th><th></th><th></th><th></th><th></th><th></th><th></th><th></th><th></th><th>- 44.0</th><th></th></thcr011g1>                                                                                                    | 組織                         | 残高Bの明細                      |                     |                              |            |           |         |           |            |            |            | - 44.0    |                   |
| No         取り目的         ASS(RP)         取り回い         Attack         Name         Name                                                                                                    | (全20月                      | キ中1~10件目まで書                 | 表示)                 |                              |            |           |         |           |            |            |            | < 最初      | り 1 2  截後>        |
| 1         20100/2010         1時年号         カーマ気振りら渡田         人金         4.00/円         1時期時         00002         01234/2190011122           2         2010/02/010         1長兆田         カーマ気振りら渡田         人金         10000         15000F         1時期時         00002         01234/2190011112           3         2010/02/010         10月水田         カーマ気振りら渡田         人金         10000F         日振時         00001         01234/2190011111           4         2010/02/010         10月水田         カーマ気振りら渡田         人金         2000F         9800F         日振時         00001         01234/2190011111           5         2010/01/010         1日水田         カーマ気振りら渡田         人金         2000F         2000F         00001         01234/2190011111           6         2010/01/010         日水田         カーマ気振りら渡田         人金         2000F         10000F         10234/2190011111           7         2010/01/010         日水田         カーマラ気振りの         10000F         10000F                                                                                                    | No                         | R051809 🕴                   | 氏名(漢字)              | 聪恩                           | 入出金<br>区分  | 取引金額      | 手数料     | 相關地市      | 部署名 🗎      | 社員番号       | <i>h</i> - | FID 🕴     | 備考                |
| 2 2005/02/41/20 10-20<br>3 2010-02/01 山田大郎 10-72(RU/05/88 人立 5.00/1 11.00/1 11.8898 0000 01.2124678001111)<br>4 2010-02/01 山田大郎 10-78(RU/05/87 - 2) 出金 5.00/1 14.00/1 18.8878 0002 01.21246780011112<br>5 2010-02/01 山田大郎 10-78(RU/05/87 - 2) 出金 5.00/1 5.80/1 18.8878 0002 01.21246780011112<br>5 2010-01/01 山田大郎 10-78(RU/05/87 - 2) 出金 5.00/1 5.80/1 18.8878 0002 01.21246780011112<br>5 2010-01/01 山田大郎 10-78(RU/05/87 - 2) 出金 5.00/1 10.00/1 18.8878 0002 01.21246780011112<br>5 2010-01/01 14.787 14.885(RU/05/97 - 2) 出金 5.00/1 10.00/1 18.8878 0002 01.2124678011112<br>5 2010-01/01 14.787 10-75(RU/05/87 - 2) 出金 5.00/1 10.00/1 18.8878 0002 01.2124678011112<br>5 2010-01/01 14.787 10-75(RU/05/87 - 2) 出金 5.00/1 10.00/1 18.8878 0002 01.2124678011112<br>5 2010-01/01 14.787 10-75(RU/05/87 - 2) 出金 5.00/1 10.00/1 18.8878 0002 01.2124678011112<br>5 2010-01/01 14.787 10-75(RU/05/87 - 2) 出金 5.00/1 10.00/1 18.8878 0002 01.2124678011112<br>5 2010-01/01 14.787 10-75(RU/05/87 - 2) 出金 5.00/1 10.00/1 18.8878 0002 01.2124678011112<br>5 2010-01/01 14.787 10-75(RU/05/87 - 2) 出金 5.00/1 10.00/1 18.8878 0002 01.2124678011112<br>5 2010-01/01 14.787 10-75(RU/05/87 - 2) 出金 5.00/1 10.00/1 18.8878 0000 01.01246478011112<br>5 2010-01/01 14.787 10-75(RU/05/87 - 2) 出金 5.00/1 10.00/1 18.8878 0000 01.01246478011112<br>5 2010-01/01 14.787 10-75(RU/05/87 - 2) 出金 5.00/1 10.00/1 18.8878 0000 01.01246478011112<br>5 2010-01/01 14.787 10-75(RU/05/87 - 2) 出金 5.00/1 10.00/1 18.8878 0000 01.01246478011111<br>5 2010-01/01 14.787 10-75(RU/05/87 - 2) 出金 5.00/1 10.00/1 18.8878 0000 01.01246478011111<br>5 2010-01/01 14.787 10-75(RU/05/87 - 2) 出金 5.00/1 10.00/1 18.8878 0000 01.01246478011111<br>5 2010-01/01 14.787 10-75(RU/05/87 - 2) 出金 5.00/1 10.00/1 18.8878 0000 01.01246478011111<br>5 2010-01/01 14.787 10-75(RU/05/87 - 2) L2 4.012457801111 10-75(RU/05/87 - 2) 20 4.01147801111 10-75(RU/05/87 - 2) 20 4.01147801111 10-75(RU/05/87 - 2) 20 4.01147801111 10-75(RU/05/87 - 2) 20 4.01147801111 10-75(RU/05/87 - 2) 20 4.01147801111 10-75(RU/05/87 - 2) 20 4.011478011111 10-75(RU/05/87 - 2) 20 4.011478011111 10-75(RU/05/87                                                                                                    | 1                          | 2013/05/25 01:23            | 昭木 花子<br>11.16m     | カード残高から清算                    | 入金         | 4,000円    |         | 19,800円   | 担当部署       | 00002      | 01234567   | 890121122 |                   |
| 2 000002-07142 UUR AND 02 007480 (0000 0000 00000 00000 00000 00000 00000 0000                                                                                                    | 2                          | 2013/05/24 01:23            | 林次郎                 | カード汚染方がら清算                   | 人置         | 1,000円    |         | 15,800 PH | 加出部署       | 00003      | 01234567   | 890121133 |                   |
|                                                                                                    | 3                          | 2013/05/23 01:23            | 出出大郎                | パートカリのカウオ車                   | 人五         | 5,000,6   |         | 14,80014  | 123516     | 00001      | 01234567   | 000121111 |                   |
| 2 000000-01 00001 00001 00000 012545180021111<br>5 2010501901 01 055555555555555555555555555                                                                                                    | 4                          | 2013/05/22 01:01            | が下 化ナ               | 市場の方面はなってきました。               | 3.2        | 20,000 P  |         | 9,30014   | 101/07     | 00002      | 01234367   | 690121122 |                   |
| 0         200101         75,00000         75,00000         20011         20011         20011         20011         20011         20011         20011         20011         20011         20011         20011         20011         20011         20011         20011         20011         20011         20011         20011         20011         20011         20011         20011         20011         20011         20011         20011         20011         20011         20011         20011         20011         20011         20011         20011         20011         20011         20011         20011         20011         20011         20011         20011         20011         20011         20011         20011         20011         20011         20011         20011         20011         20011         20011         20011         20011         20011         20011         20011         20011         20011         20011         20011         20011         20011         20011         20011         20011         20011         20011         20011         20011         20011         20011         20011         20011         20011         20011         20011         20011         20011         20011         20011         20011                                                                                                    | 5                          | 2013/05/21 01:01            | 日田文章                | パート 汚ったったった                  | 人王         | 20,00014  | 200.00  | 29,80014  | 1210894    | 00001      | 01234567   | 890121111 |                   |
| 1         200001F3001         第末年子         第末年子         第末年子         第末年子         第末年子         第末年子         第末年子         第末年子         第末年子         第末年子         第末年子         第末年子         第末年子         第末年子         第末年子         第末年子         第末年子         第末年子         第末年子         第末年子         第二日         第二日                                                                                                    | 0                          | 2012/05/19 01:01            |                     | ACT (FR                      | 山安         | 55 000 EP | 20014   | 9,80014   |            |            |            |           | 217-21-00101-00   |
|                                                                                                    |                            | 2013/05/19 01:01            | 92+ 77              | 75年1月至<br>1日時日本のわらま、         | 出王         | 55,000 P  |         | P(000,01  | 1014277    | 00000      | 012245     | 00111122  | システム障害に伴          |
| ア         0000001         1000001         1000001         1000001         1000001         012340518011113           10         201305160101         山田大都         カード残長の分離料         人金         60000円         根金振輝         00001         0123405180121133           く <td< td=""><td>1</td><td>2013/05/18 01:01</td><td>8757 165<br/>11 3580</td><td>10月10日日のウナヤージ</td><td>1.0</td><td>45,000 PH</td><td></td><td>PH000,co</td><td>123548</td><td>00002</td><td>01234567</td><td>890121122</td><td></td></td<>                                                                                                    | 1                          | 2013/05/18 01:01            | 8757 165<br>11 3580 | 10月10日日のウナヤージ                | 1.0        | 45,000 PH |         | PH000,co  | 123548     | 00002      | 01234567   | 890121122 |                   |
| (2)20時日1/11(1)<br>く (2)20時日1/11(1)<br>(金2)20時日1/11(1)(1)2(1)2(1)2(1)2(1)2(1)2(1)2(1)2(1)                                                                                                    | 8                          | 2013/05/16 01:01            | 休沢即                 | ハート 地面のつか用                   | > 五<br>1 金 | 50,000 PP |         | 40,000 PB | 12:35%     | 00003      | 01234567   | 090121133 |                   |
| (全10件中1~10件目まで表示) <最初   1   2   創金                                                                                                    | 8<br>9                     | 4013/03/16 01:01            | TTTTT AND           | Altheory and a second second | ∧重         | 80,00014  |         | 90,00014  | 120898     | 00001      | 01234367   | 090121111 | >                 |
|                                                                                                    | 8<br>9<br>10               |                             |                     |                              |            |           |         |           |            |            |            | - 84      |                   |
|                                                                                                    | 5<br>9<br>10<br>€<br>(全208 | 中1~10件目までま                  | (元)                 |                              |            |           |         |           |            |            |            | ~ ge e /  |                   |

③ 清算内容入力(カード→組織残高 B)が表示される。清算したい金額を清算金額欄に入力し、次への ボタンを押下する。メモ欄への入力も可能ですので、必要に応じて入力してください。

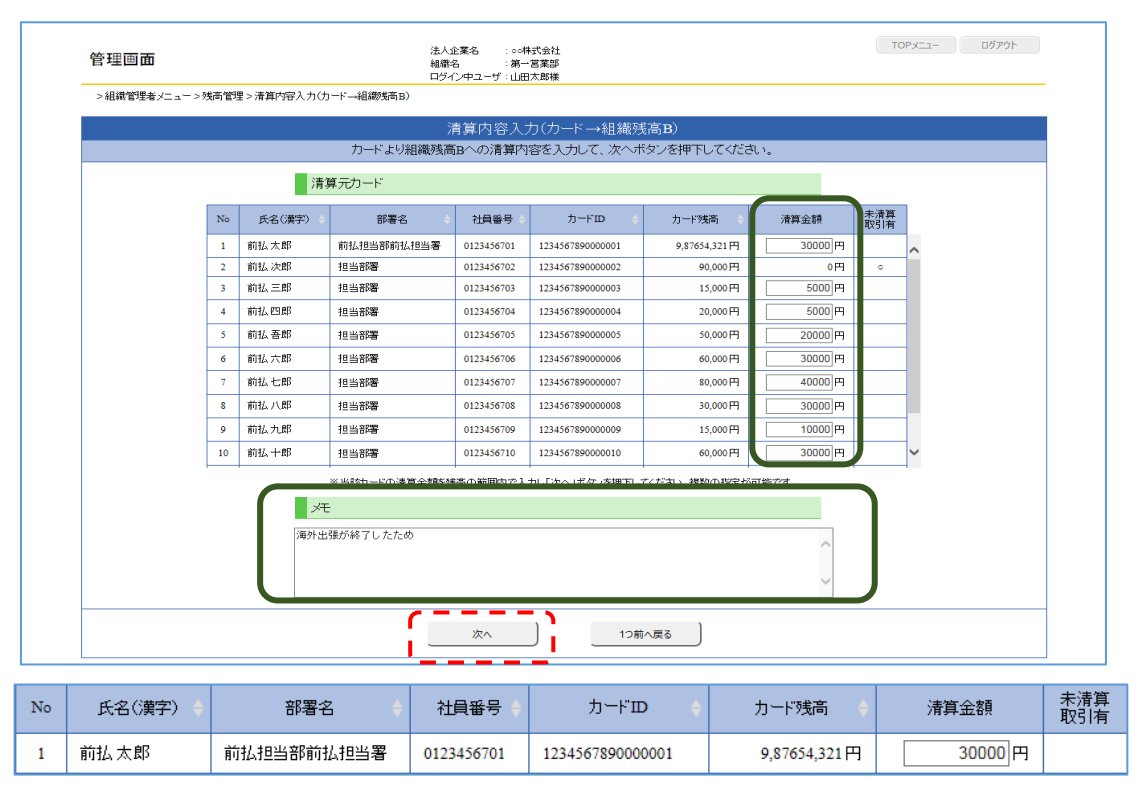

④ 清算内容入力確認(カード→組織残高 B) 画面が表示されます。

|   |    |         | 法哲由            | 索 1 - 1 斑=     | 刃(力二に 、知知              | 球合p)            |              |              |            |
|---|----|---------|----------------|----------------|------------------------|-----------------|--------------|--------------|------------|
|   | ;  | カードより組織 | 月月17日<br> <br> | 谷人力唯言<br>記ます。入 | る(リート→組稿)<br>力内容を確認して、 | ッヌ゙両Dノ<br>清算実行፣ | ドタンを押下して     | てください。       |            |
|   |    | 清算元九    | ι <b>−</b> κ   |                |                        |                 |              |              |            |
| ( |    |         |                |                |                        |                 |              |              | , <b>)</b> |
|   | No | 氏名(漢字)  | 部署名            | 社員番号           | カードID                  | 清算金額            | 清算前残奇        | 清算後残高        |            |
|   | 1  | 前払太郎    | 前払担当部前払担当署     | 0123456701     | 1234567890000001       | 30,000円         | 987,654,321円 | 987,624,321円 |            |
|   | 2  | 前払三郎    | 担当部署           | 0123456703     | 1234567890000003       | 5,000円          | 15,000円      | 10,000円      |            |
|   | 3  | 前払四郎    | 担当部署           | 0123456704     | 1234567890000004       | 5,000円          | 20,000円      | 15,000円      |            |
|   | 4  | 前払 吾郎   | 担当部署           | 0123456705     | 1234567890000005       | 20,000円         | 50,000円      | 30,000円      |            |
|   | 5  | 前払六郎    | 担当部署           | 0123456706     | 1234567890000006       | 30,000円         | 60,000円      | 30,000円      |            |
|   | 6  | 前払七郎    | 担当部署           | 0123456707     | 1234567890000007       | 40,000円         | 80,000円      | 40,000円      |            |
|   | 7  | 前払八郎    | 担当部署           | 0123456708     | 1234567890000008       | 30,000円         | 30,000円      | 0円           |            |
|   | 8  | 前払九郎    | 担当部署           | 0123456709     | 1234567890000009       | 10,000円         | 15,000円      | 5,000円       |            |
|   | 9  | 前払十郎    | 担当部署           | 0123456710     | 1234567890000010       | 30,000円         | 60,000円      | 30,000円      |            |
|   | 10 | 前払十一郎   | 担当部署           | 0123456711     | 1234567890000011       | 30,000円         | 750,000円     | 720,000円     |            |
|   | 11 | 前払十二郎   | 担当部署           | 0123456712     | 1234567890000012       | 30,000円         | 750,000円     | 720,000 🎮    | J          |
|   |    |         |                |                |                        |                 |              |              |            |
|   | ſ  | 清算先(    | 組織残高B)         |                |                        |                 |              |              | )          |
|   |    | 清算前残    | ij             |                |                        |                 | 5,           | 200円         |            |
|   |    | 清算金額    | _              |                |                        |                 | 260,         | <b>円 000</b> |            |
|   | 5  | 清算後残i   | 5              |                |                        |                 | 265;         | 200円         | <u> </u>   |
|   | ſ  | ×E      |                |                |                        |                 |              |              |            |
|   |    | 海外中引    |                |                |                        |                 |              |              |            |

- ⑤ 確認が終わったら清算実行ボタンを押下する。
- ⑥ 下記の清算実行確認ダイアログが表示されるので、『OK』ボタンを押下する。

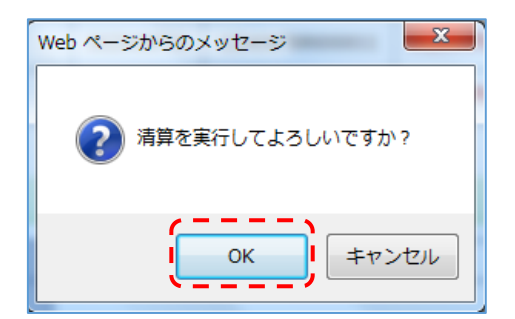

⑦ 上記操作完了後には、組織残高 B に清算金額が移動されます。

#### ■払い戻しと同時に解約をご希望される場合

組織残高 B 全額の払い戻しと同時に法人契約プランの解約を希望される場合、払戻手数料はかかりません。

<u>【法人契約プラン解約・全額払戻申請書】</u>に必要事項を記載・ご契約印を押印し、MoneyT Global 事務局 (MoneyT\_houjin@mail.aplus.co.jp) 宛にメールで申請書をご送付ください。

※カード残高が残っている状態は解約を承ることができません。

チャージされている全てのカード残高を組織残高 B へ精算のうえ申請ください。

■残高の一部払い戻しをご希望の場合

法人契約プラン払戻請求書での払い戻しは払戻手数料:550円(税込)/1回を申し受けます。 【法人契約プラン払戻請求書】に必要事項を記載・ご契約印を押印し、MoneyT Global 事務局 (<u>Mtg\_haraimodoshi@mail.aplus.co.jp</u>)宛にメールで申請書をご送付ください。 ※払い戻しができなくなる場合がございますので、払戻請求書ご提出後は、組織残高Bの金額が 払戻請求書へ記載した払戻希望金額を下回わらないようご設定をお願いいたします。

- ⑧ 払戻スケジュール
- ・ 貴社着金日:毎月5日、10日、15日、20日、25日および月末日となります。
- ・当該日が営業日でない場合は、前営業日の着金となります。
- ・払い戻しは順次行ってまいりますが、多くのお客さまから払戻しのお申し込みが集中した場合、貴社 着金まで1~2カ月程度要する場合がございます。予めご了承くださいますようお願い申し上げます。

## 5. 【カード不要時の対応方について】

カード利用者の異動・退職等により有効期限内の MoneyT Global カードの利用予定がなくなった場合は、 <u>【法人契約プランカード利用削除申請書】</u>にご記入いただき、MoneyT Global 事務局 (<u>Mtg\_haraimodoshi@mail.aplus.co.jp</u>) 宛にメールで申請書をご送付ください。

申請書の送付後は、管理者様にはカードに鋏を入れて廃棄していただきますようお願いいたします。

# 6. 【カード利用者:会員専用ページへのログイン】

①会員専用 URL: <u>https://www.aplus.co.jp/prepaidcard/moneytg/</u>よりログインする

②〇印をクリックすると、以下の画面が表示され、カード台紙記載のログイン ID/パスワードにて ログインする。

| MoneyT Global | → 個人会員<br>login 専用サイト | -> 法人会員<br>login 専用サイト login | 法人組織管理者<br>専用サイト | \chi アプラス    |
|---------------|-----------------------|------------------------------|------------------|--------------|
| ☆ ホーム         | ● お申込み<br>代理人登録       | ♀ ご利用案内                      | 🐧 お問合わせ          | ○ 法人向け ブリペイド |
|               |                       |                              | 100              | _            |

| MoneyT Global                                                                                                    |                      |
|----------------------------------------------------------------------------------------------------|----------------------|
| ログイン                                                                                                    |                      |
| お客様のログインID、ログインパスワードをご入力のうえ、「ログイン」ボタンを押してくた<br>【重要】不正ログインを防止するために以下の点をご注意ください。<br>・パスワードは軍期的に変更してください。<br>・パスワードをお忘れの場合は、会員専用ページで再設定いただけます。<br>お知らせ 現在、お知らせはございません。 | ಕೆಕೆಗಿ,              |
| ログイン10 23                                                                                                    |                      |
| ログインパスワード <b>10</b> 5                                                                                                    |                      |
| ログイン                                                                                                    |                      |
| > ID・パスワードをお忘れの場合はこちら(初回ログインをされていない方は、再度パスワ                                                                                                    | ード変更を求められるのでご注意ください) |

③ログイン後は以下の画面に遷移する。

③-1:以下が会員 TOP ページ

ご利用可能残高や直近5件の履歴が表示される。

| MoneyT Global         マネーティー メンバービー 様       メムあるご質問 ・ログア         会員ページTOP       ご利用明編       名種登録・変更       カード利用停止・解释         お知らせ       2015/08/23       安全のためにお客様のカードのご利用を一時利用停止することができます。         最近のログイン       メッセージ       一定期間、パスワードの更新がありま<br>ん。 宿借監録・変更」メージの 「ロ<br>インパスワード変更」より新しい状な<br>ードに更新してください。         ご利用可能残高       0 円         直近のお取引 (5件)       利用       取引区分       入出金区分       取引金額       手数4       加速点 |              |            |           |        | -        |                     |                                    |                                   |
|----------------------------------------------------------------------------------------------------|--------------|------------|-----------|--------|----------|---------------------|------------------------------------|-----------------------------------|
| マネーティー メンバービー 様       よくあるご質問 ・ログア         会員ページTOP       ご利用明網       各種登録・変更       カード利用停止・解解         お知らせ       2015/08/23       安全のためにお客様のカードのご利用を一時利用停止することができます。          最近のログイン       メッセージ       -定期間、パスワードの更新がありま<br>ん。「各種登録・変更」ページの「ロ<br>インパスワード変更」より新しいパス<br>ードに更新してください。         ご利用可能残高       0 円         直近のお取引(5件)       利用目       取信公       入出金区分       取信会       手数4       加盟に                         | Money        | /T Glob    | al        |        |          |                     |                                    |                                   |
| 会員ページTOP         ご利用明細         名種登録・変更         カード利用停止・解释           お知らせ         2015/08/23         安全のためにお客様のカードのご利用を一時利用停止することができます。           最近のログイン         メッセージ         一定期間、パスワードの更新がありまん。           ほびのログイン         メッセージ         ーに期間、パスワードの更新がありまん。           ご利用可能残高         0 円           直近のお取引 (5件)         秋川回         取引区分                                                                             | マネーテ         | ィー メンノ     | (ービー 様    |        |          | >.                  | よくあるご質問                            | ▶ログアウト                            |
| お知らせ 2015/08/23 安全のためにお客様のカードのご利用を一時利用停止することができます。                                                                                                    | 会員ペ          | −҈҂тор     | ご利用明細     |        | 各種的      | 録・変更                | カード利                               | 用停止・解除                            |
| <ul> <li>最近のログイン</li> <li>メッセージ</li> <li>一定期間、パスワードの更新がありま<br/>ん。「各種登録・変更」ページの「ロ<br/>インパスワード変更」より新しいパス<br/>ードに更新してください。</li> <li>ご利用可能残高</li> <li>① 円</li> <li>直近のお取引 (5件)</li> <li>利用日</li> <li>取引区分</li> <li>入出金区分</li> <li>取引金額</li> <li>手数料</li> <li>加盟高額</li> </ul>                                                                                                    | お知らせ         | 2015/08/23 | 安全のためにお客様 | のカードのご | "利用を一時利用 | 停止することができ           | ます。                                |                                   |
| - FLE更新してくたさい。<br>ご利用可能残高<br>直近のお取引 (5件)<br>利用日 取引区分 入出金区分 取引金額 手数料 加盟店名                                                                                                    | 最近のログ        | イン         |           |        | メッセー     | ー定!<br>ージ ん。<br>イン/ | 明闇、パスワードの<br>「各種登録・変更」<br>ママード変更」。 | D更新がありませ<br>  ページの「ログ<br>より新しいパスワ |
| ご利用可能残高<br>〇円<br>直近のお取引(5件)<br>利用日 取引区分 入出金区分 取引金額 手数料 加盟店名                                                                                                    |              |            |           |        |          | - 14                | こ更新し こください                         | r 1 <sub>0</sub>                  |
| 直近のお取引(5件)           利用日         取引区分         入出金区分         取引金額         手数料         加盟店名                                                                                                    | ご利用可能効       | <b>党高</b>  | (         | 円      |          |                     |                                    |                                   |
| 利用日 取引区分 入出金区分 取引金額 手数料 加盟店行                                                                                                    | 直近のお取引       | (5件)       |           |        |          |                     |                                    |                                   |
|                                                                                                    | 利用日          | 取          | 引区分       | Л      | 出金区分     | 取引金額                | 手数料                                | 加盟店名                              |
| 2017/06/08 カード残高から清算 出金 2,000円                                                                                                    | 2017/06/08 1 | コード残高から清算  |           | 出金     |          | 2,000円              | 3                                  |                                   |

| 2017/06/08 | 組織残高Bからチャージ | 入金 | 2,000円 |  |
|------------|-------------|----|--------|--|
| 2017/02/02 | カード残高から清算   | 出金 | 1,000円 |  |
| 2017/02/02 | 組織残高Bからチャージ | 入金 | 1,000円 |  |
| 2016/12/27 | カード残高から清算   | 出金 | 1,000円 |  |

③-2:カード利用停止・解除

カードの紛失盗難及び暫く利用しない場合は、上記、赤四角囲みのボタンをクリックして カードの利用停止・解除を行う。

カード停止する場合

カード停止解除をする場合

| MoneyT Glob                      | bal                                    |                       |                 | MoneyT Global                                                                           |           |           |            |  |  |
|----------------------------------|----------------------------------------|-----------------------|-----------------|-----------------------------------------------------------------------------------------|-----------|-----------|------------|--|--|
| マネーティー メンバービー 様 ・よくあるご質問 ・ログアウト  |                                        |                       | マネーティー メンバービー 様 |                                                                                         |           |           |            |  |  |
| 会員ページTOP                         | ご利用明細                                  | 各種登録・変更               | カード利用停止・解除      | 会員ページTOP                                                                                | ご利用明識     | 各種登録・変更   | カード利用停止・解除 |  |  |
| カード利用停止/約                        | 解除                                     |                       |                 | カード利用停止/解除                                                                              |           |           |            |  |  |
| カードの利用停止する場合は、<br>カード利用停止を解除する場合 | 以下の「カード利用停止」ボタンを排<br>は再度「カード利用停止/解除」より | 早してください。<br>お手続きください。 |                 | カードの利用停止を解除される場合は、以下の「カード利用停止の解除」ボタンを押してください。<br>カード利用を停止する場合は興業「カード利用停止/解除」よりお手続きください。 |           |           |            |  |  |
|                                  | 会員ページTOPへ                              | カード利用停止               | 5               |                                                                                         | 会員ページTOPへ | 力一ド利用停止解除 |            |  |  |

【お問合せ先】
株式会社アプラス カード事業第二部
MoneyT Global 係
営業時間:平日10:00~16:00(土日祝休)
TEL:03-6630-3962
E-mail: MoneyT houjin@mail.aplus.co.jp